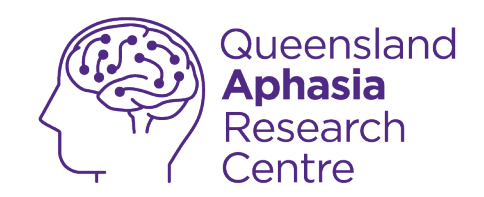

## iPhone emergency safety

This guide was created by the Aphasia Tech Hub.

Have more **questions** or would like a **personal consult** with a member of our team?

**Click here!** 

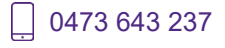

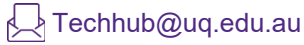

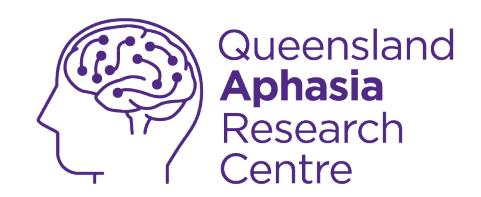

## About this guide

This guide is about privacy and security features on an iPhone. iOS is the operating system for iPhone.

Accessibility features make your phone easier to use.

To use this guide you must have a smart phone.

Your smart phone must use the iOS operating system.

This guide has a glossary.

The **meaning** of **some words** is in the **glossary**.

The **glossary** is at the **end** of this **guide**.

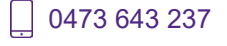

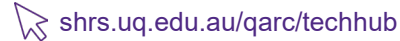

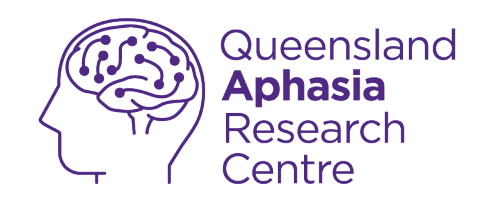

# **Symbols**

Common symbols in this guide:

| Tap or look here                                                  |
|-------------------------------------------------------------------|
| Shows <b>where</b> on the picture the <b>object</b><br>or item is |
| Drag finger right on screen                                       |
| Drag finger down screen                                           |

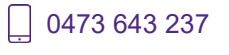

Techhub@uq.edu.au

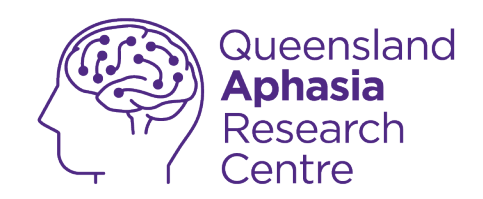

## Set up SOS call function

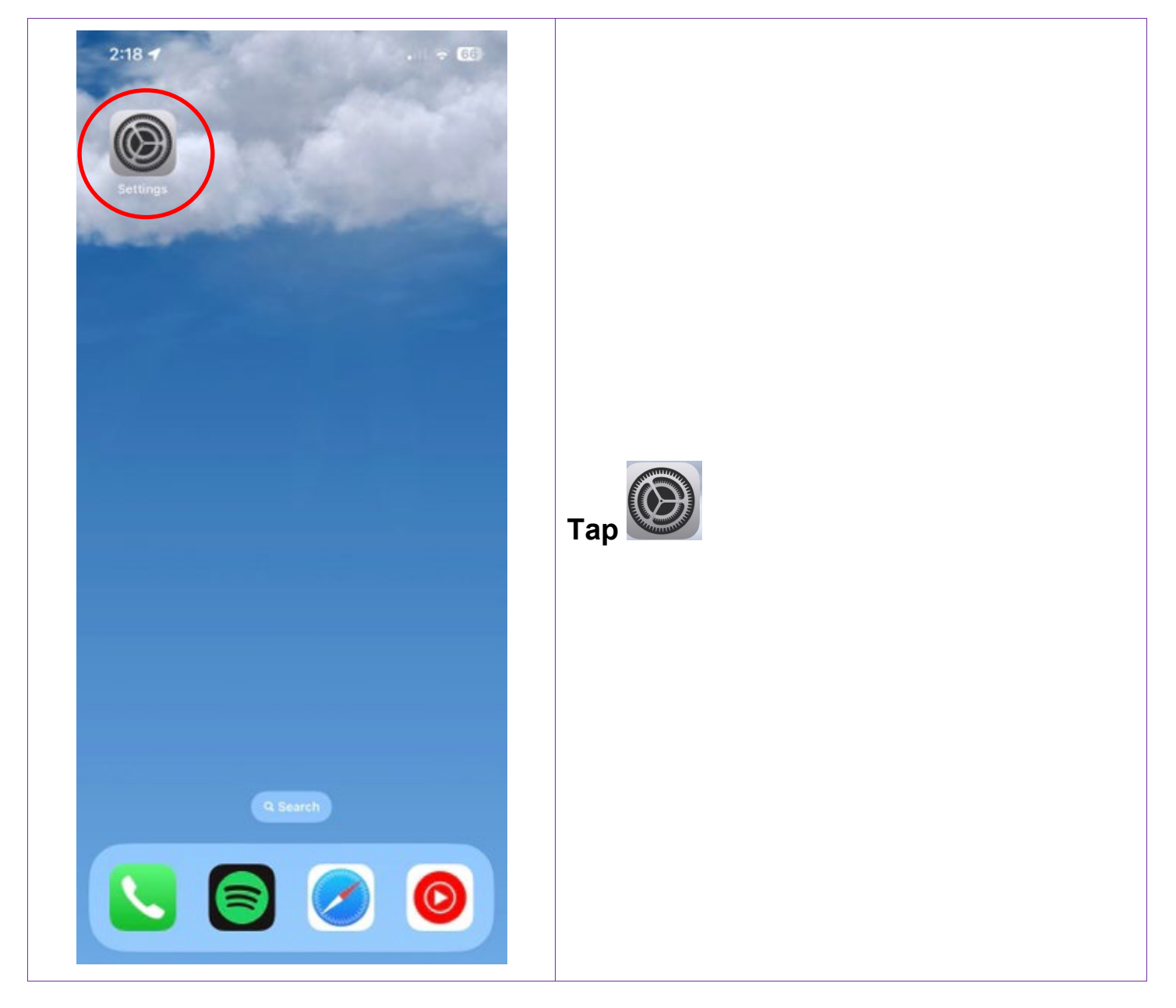

0473 643 237

Techhub@uq.edu.au

☆ shrs.uq.edu.au/qarc/techhub

TechHub v1 November 2024

Participating research centre of the STARS Education and Research Alliance

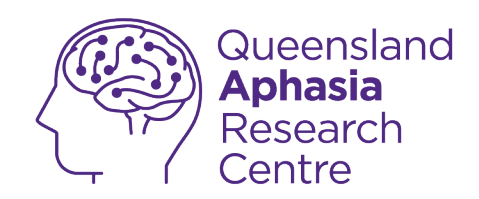

| 1:09                   |   |                   |
|------------------------|---|-------------------|
| Settings               |   |                   |
| Focus                  | > |                   |
| Screen Time            | > |                   |
|                        |   |                   |
| General                | > |                   |
| Control Centre         | > |                   |
| Display & Brightness   | > |                   |
| Home Screen            | > |                   |
| Accessibility          | > | Tan amarganay SOS |
| Wallpaper              | > | Tap emergency 505 |
| Siri & Search          | > |                   |
| Face ID & Passcode     | > |                   |
| s Emergency SOS        | > |                   |
| Exposure Notifications | > |                   |
| Battery                | > |                   |
| Privacy & Security     | > |                   |
|                        |   |                   |
| App Store              | > |                   |
| Wallet & Apple Pay     | > |                   |

TechHub v1 November 2024

Ĺ

0473 643 237

Techhub@uq.edu.au

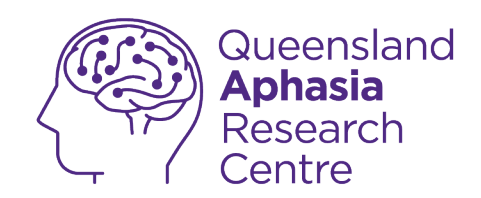

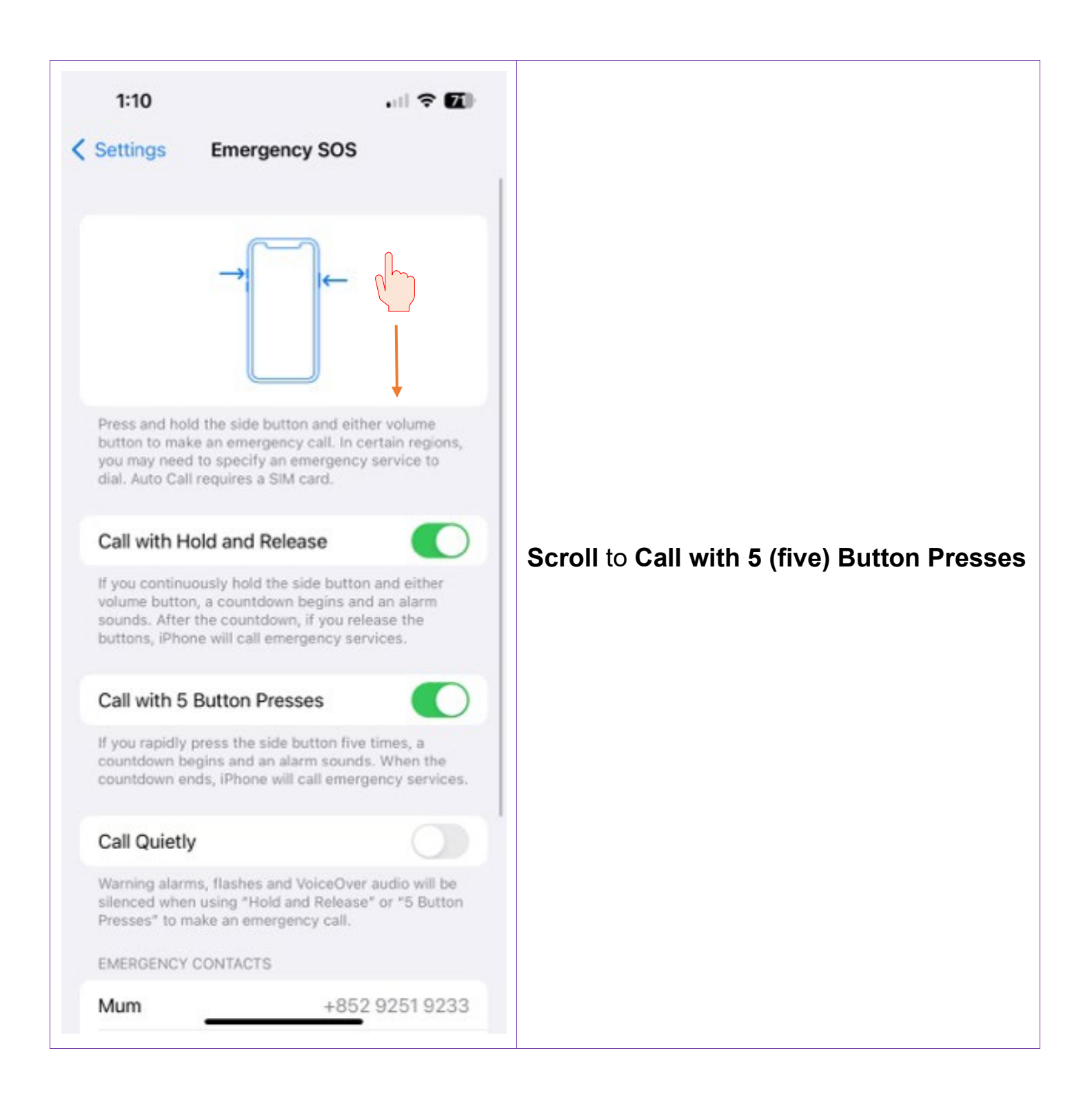

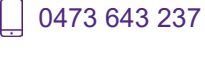

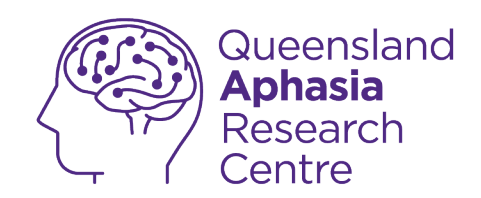

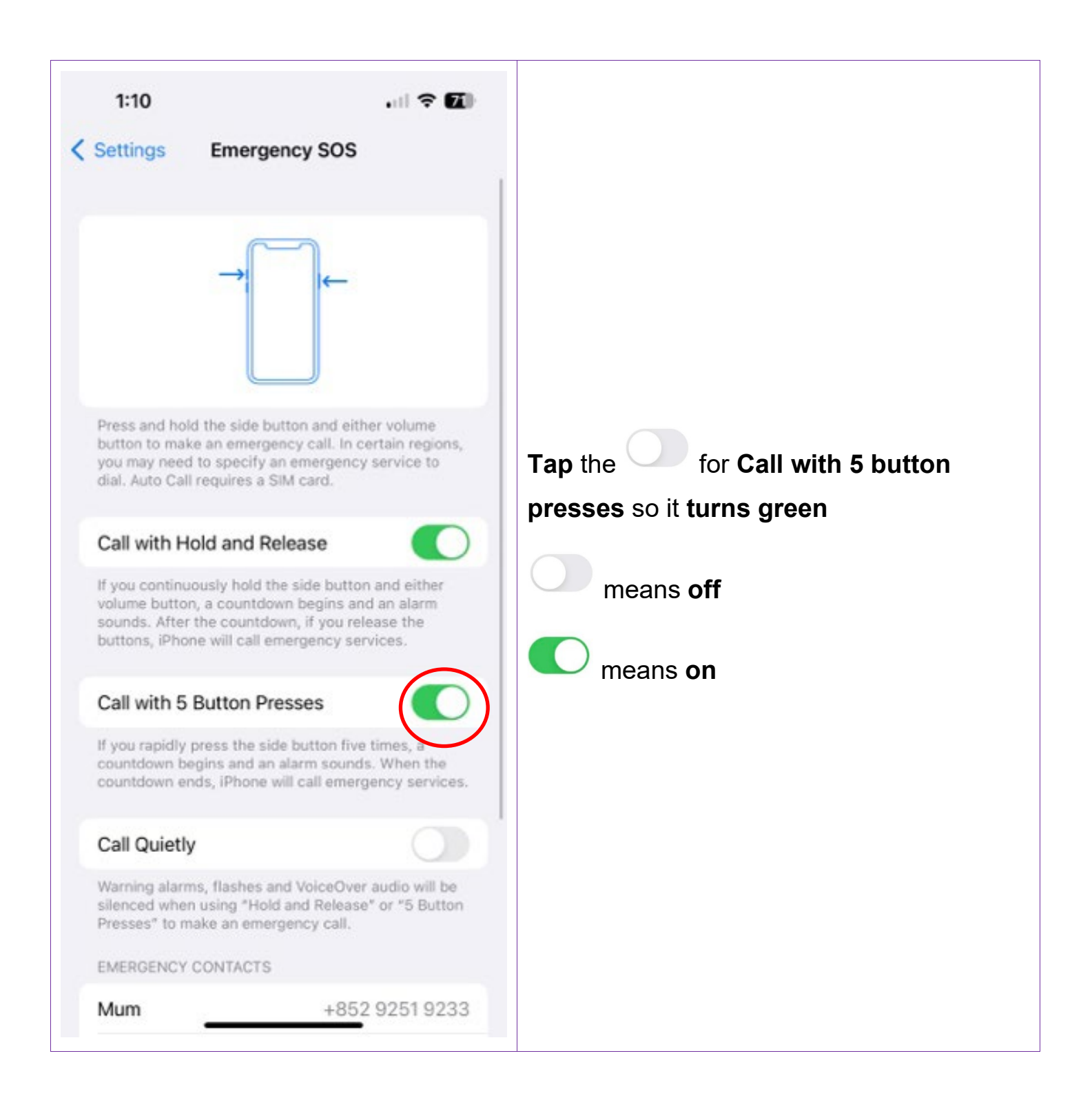

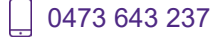

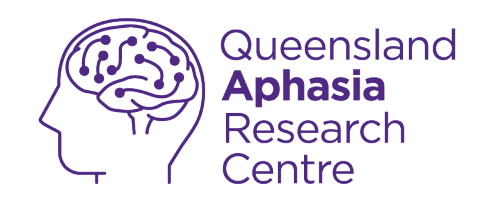

#### Quick dial 000

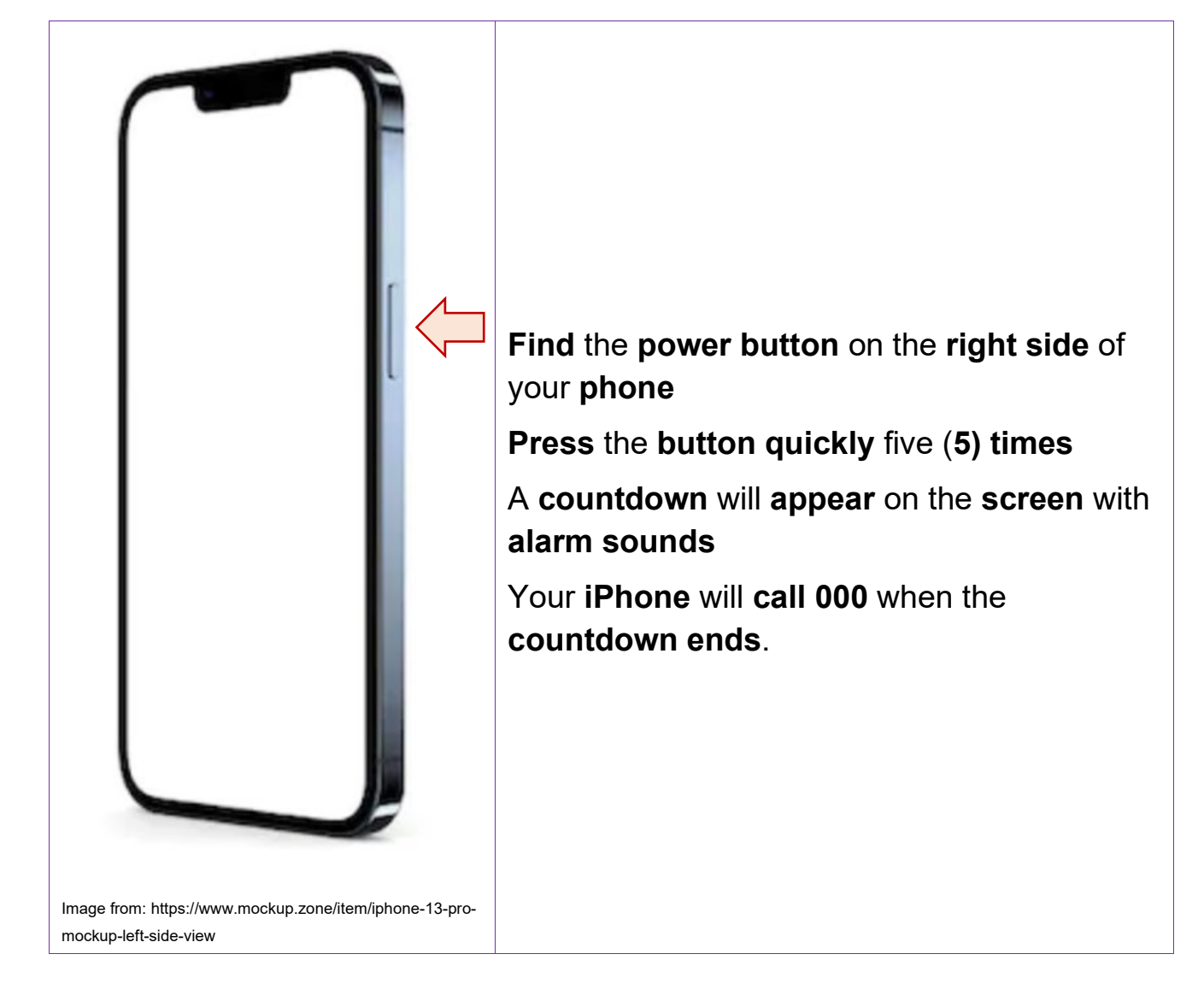

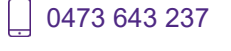

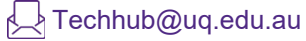

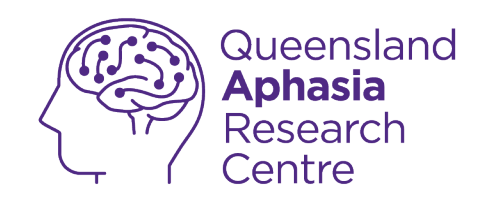

## Set up Medical ID

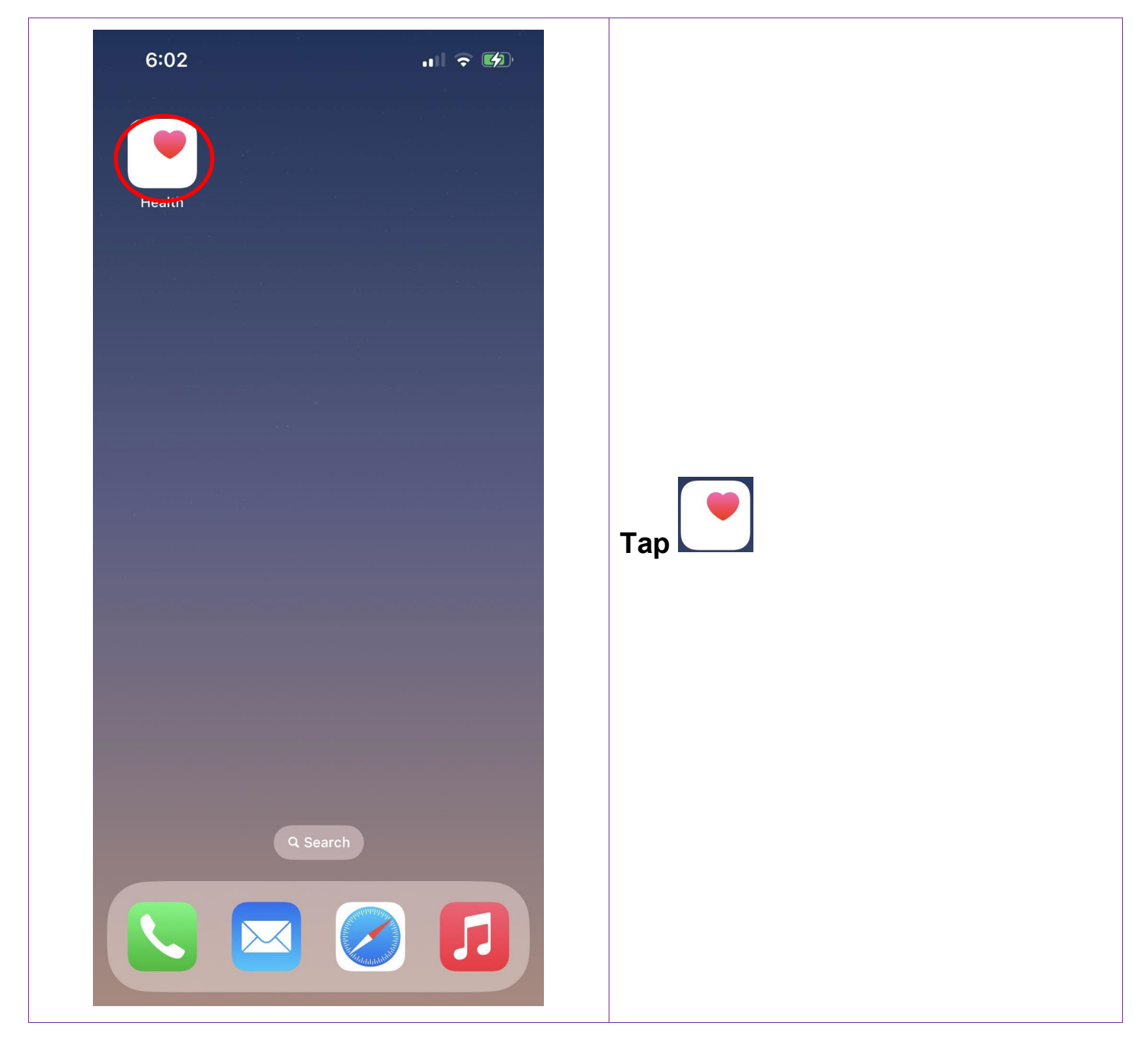

. 0473 643 237

Techhub@uq.edu.au

☆ shrs.uq.edu.au/qarc/techhub

TechHub v1 November 2024

Participating research centre of the STARS Education and Research Alliance

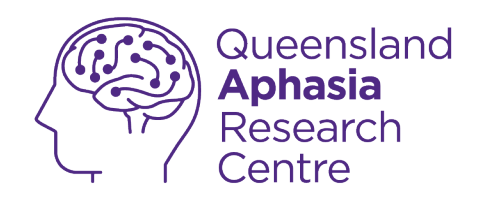

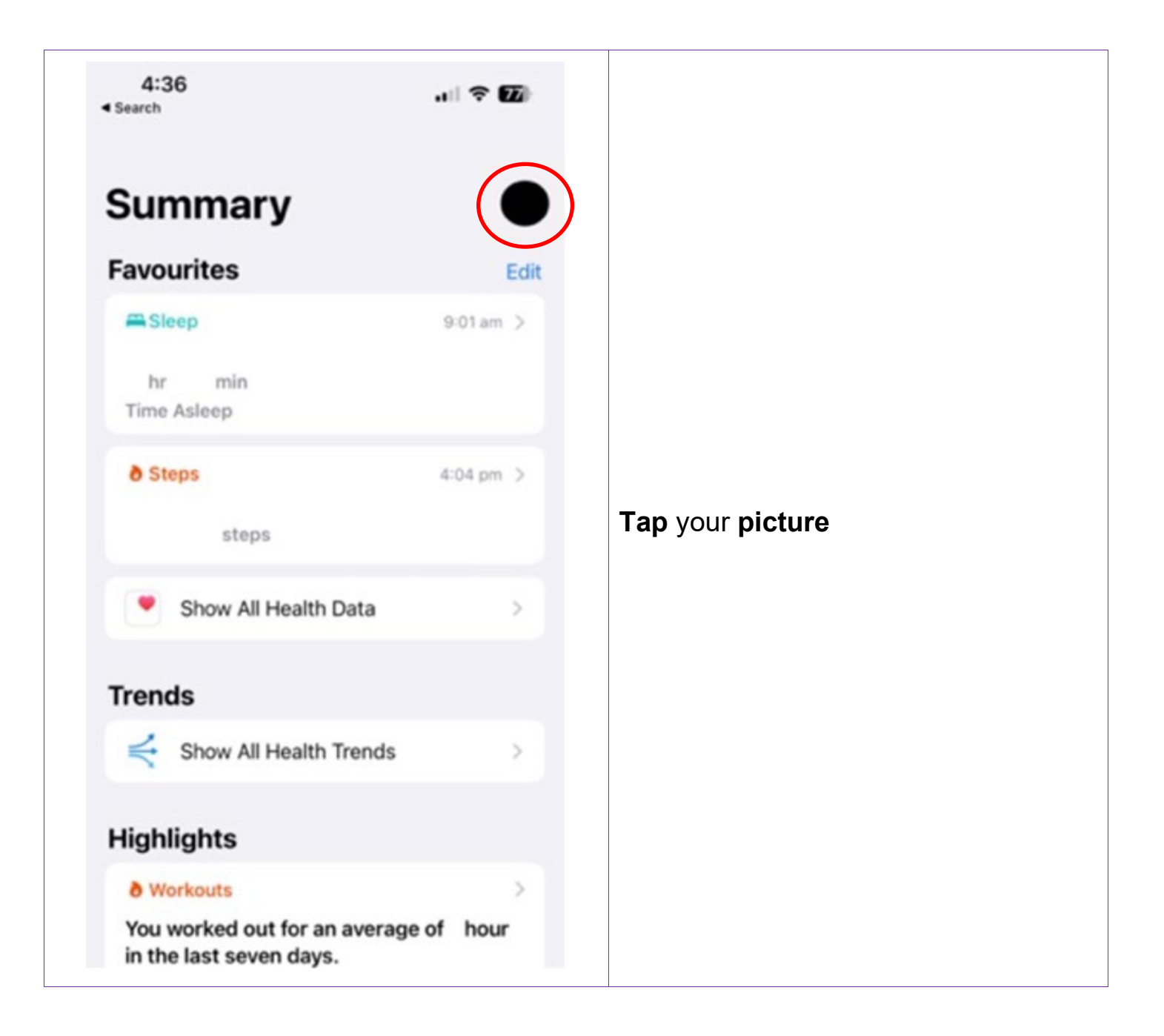

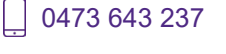

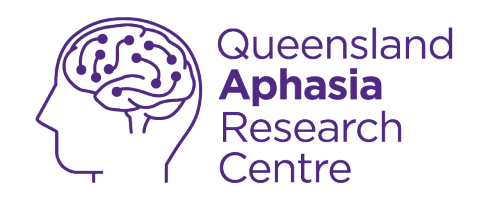

| > |                |
|---|----------------|
| > |                |
|   |                |
| > |                |
| > |                |
|   |                |
| > | Ten Medical ID |
| > |                |
| > |                |
| / |                |
|   |                |
|   |                |
|   |                |

TechHub v1 November 2024

Ĺ

0473 643 237

Techhub@uq.edu.au

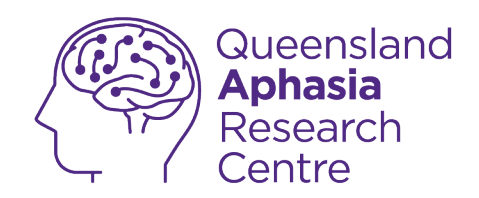

| Profile * Medical ID                                                                               | Edit                       |          |  |
|----------------------------------------------------------------------------------------------------|----------------------------|----------|--|
| Information                                                                                        |                            |          |  |
|                                                                                                    |                            |          |  |
| Weight                                                                                             |                            |          |  |
| Height                                                                                             |                            |          |  |
| Primary Language                                                                                   |                            | Tap Edit |  |
| Emergency Contacts                                                                                 |                            |          |  |
|                                                                                                    |                            |          |  |
|                                                                                                    |                            |          |  |
|                                                                                                    |                            |          |  |
| When you use Emergency SDS to call amongo                                                          | v carvines                 |          |  |
| When you use Emergency SOS to call emergence<br>it also sends a message with your current location | ry services,<br>on to your |          |  |

Techhub@uq.edu.au

k shrs.uq.edu.au/qarc/techhub

TechHub v1 November 2024

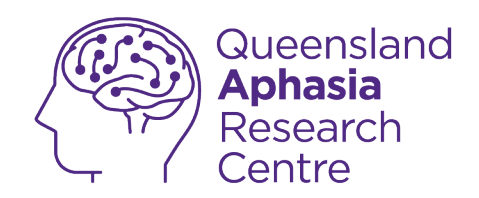

| 4:46 11 ? 76                         |                            |
|--------------------------------------|----------------------------|
| Cancel * Medical ID Dor              | Ne l                       |
| add John Doe                         |                            |
| add date of birth                    |                            |
| Medical Conditions<br>None listed    |                            |
| Medical Notes<br>None listed         |                            |
| Allergies & Reactions<br>None listed | Check your name is correct |
| Medication<br>None listed            |                            |
| add blood type                       |                            |
| add organ donor                      |                            |
| add weight                           |                            |
| add height                           |                            |
| add orimany language                 |                            |

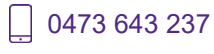

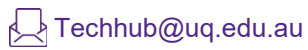

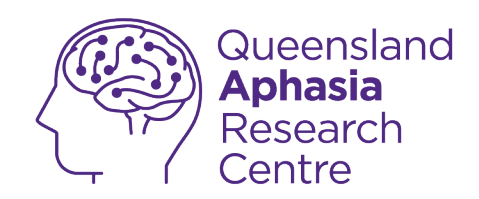

| 4:47              |              | ₁ (令 [75]) |                      |
|-------------------|--------------|------------|----------------------|
| Cancel            | * Medical ID | Done       |                      |
| Information       |              |            |                      |
| add Joh           | n Doe        |            |                      |
| add date of       | birth        |            |                      |
| Medical Conditio  | ns           |            |                      |
| None listed       |              |            | Type your birth date |
| Medical Notes     |              |            |                      |
| None listed       |              |            |                      |
| Allergies & React | lions        |            |                      |
| None listed       |              |            |                      |
| Medication        |              |            |                      |
| None listed       |              |            |                      |
|                   |              |            |                      |
| add blood ty      | pe           |            |                      |

Ĺ

0473 643 237

Techhub@uq.edu.au

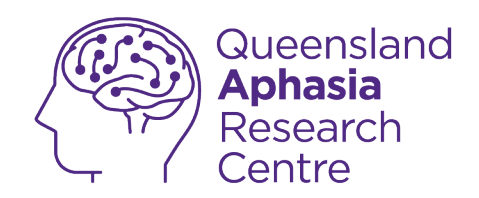

| 4:48                                 | .⊫ 중 75 |                              |
|--------------------------------------|---------|------------------------------|
| Cancel * Medical ID                  | Done    |                              |
| Information                          |         |                              |
| add photo John Doe                   |         |                              |
| Medical Conditions                   |         | Type your Medical Conditions |
| Medical Notes<br>None listed         |         |                              |
| Allergies & Reactions<br>None listed |         |                              |
| Medication<br>None listed            |         |                              |

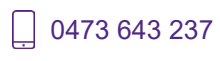

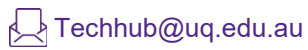

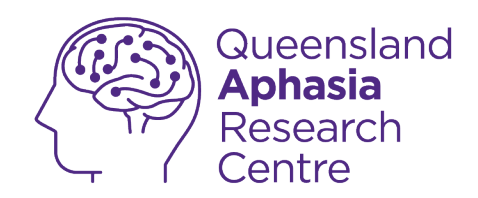

| 4:48                           |              | n ? 75 |                    |
|--------------------------------|--------------|--------|--------------------|
| Cancel                         | * Medical ID | Done   |                    |
| Information                    |              |        |                    |
| add Jo<br>photo Jo             | ohn Doe      |        |                    |
| Medical Condit<br>None listed  | ions         |        | Type your Allergie |
| Medical Notes<br>None listed   |              |        |                    |
| Allergies & Rea<br>None listed | ictions      |        |                    |
| Medication                     |              |        |                    |

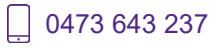

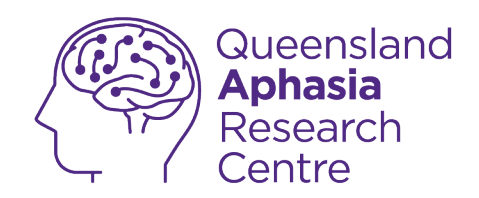

| 4:48                           |              |      |               |
|--------------------------------|--------------|------|---------------|
| Cancel                         | * Medical ID | Done |               |
| Information                    |              |      |               |
| add Jo                         | hn Doe       |      |               |
| Medical Condit                 | ions         |      | Type your Med |
| None listed                    |              |      |               |
| Medical Notes<br>None listed   |              |      |               |
| Allergies & Rea<br>None listed | ctions       |      |               |
| Medication                     |              |      |               |

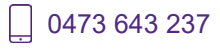

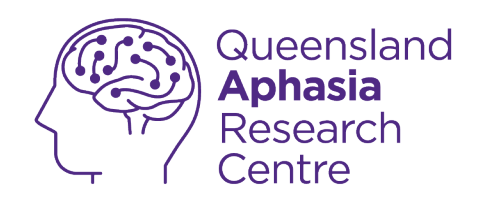

| Cancel * Medical ID                                 | Done |                                                          |
|-----------------------------------------------------|------|----------------------------------------------------------|
| add photo John Doe                                  |      |                                                          |
| Medical Conditions<br>None listed                   |      |                                                          |
| Medical Notes<br>None listed                        |      | Tap <sup>1</sup> to add more information<br>- blood type |
| Allergies & Reactions<br>None listed                |      | - organ donor status<br>- weight<br>- height             |
| Medication<br>None listed                           |      | - language                                               |
| 🕀 a)d blood type                                    |      |                                                          |
| 🛨 add organ donor                                   |      |                                                          |
| \pm add weight                                      |      |                                                          |
| O add height                                        |      |                                                          |
| A CARL CARL AND AND AND AND AND AND AND AND AND AND |      |                                                          |

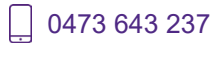

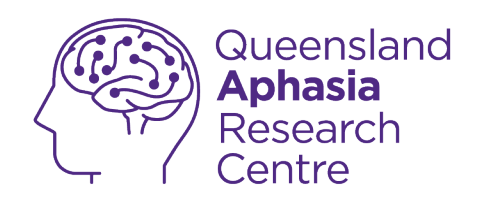

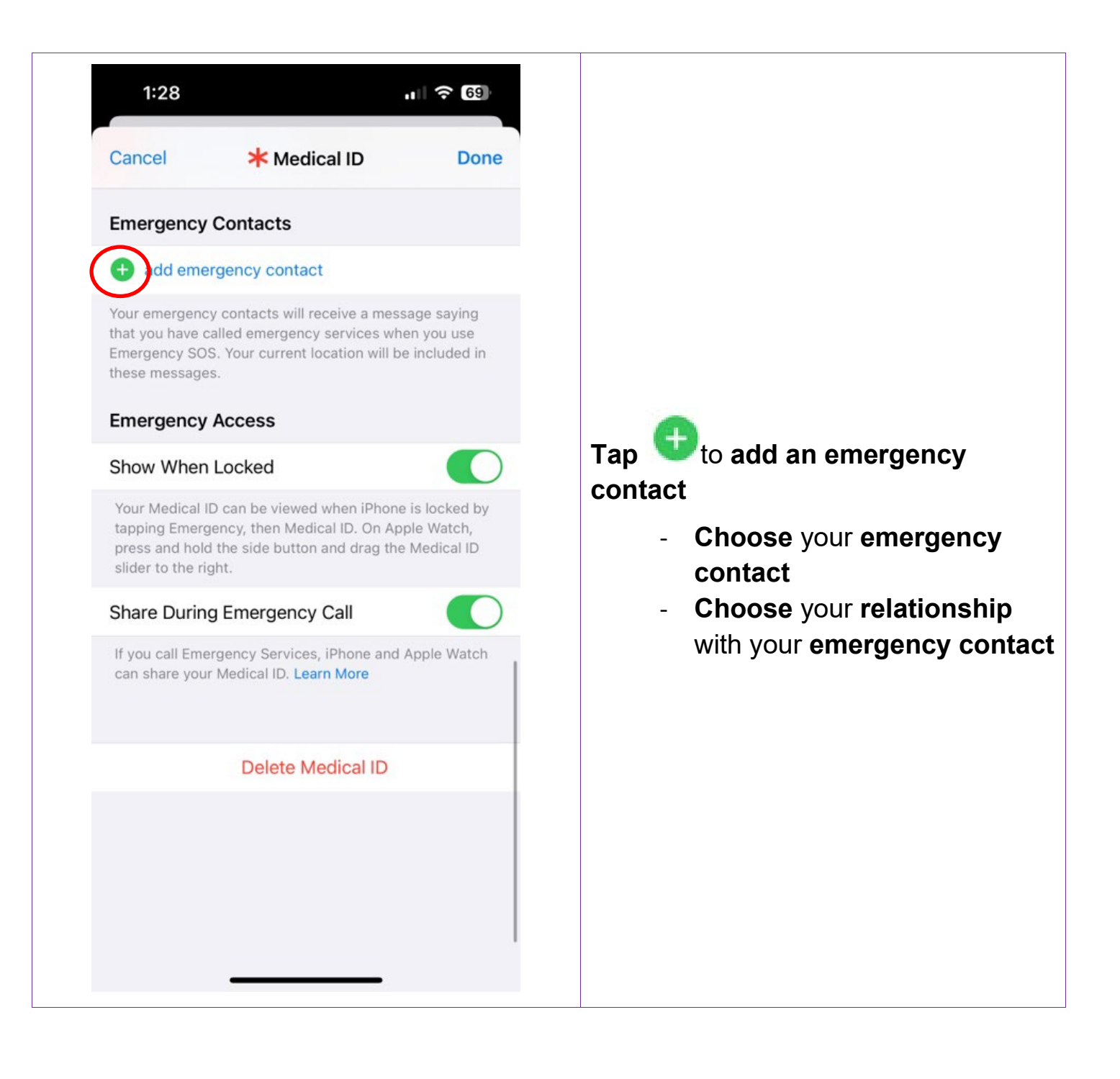

TechHub v1 November 2024

0473 643 237

Techhub@uq.edu.au

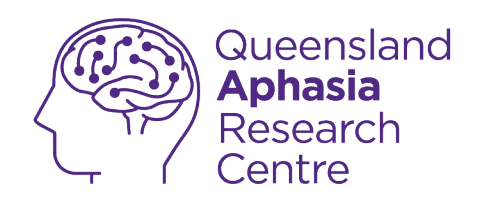

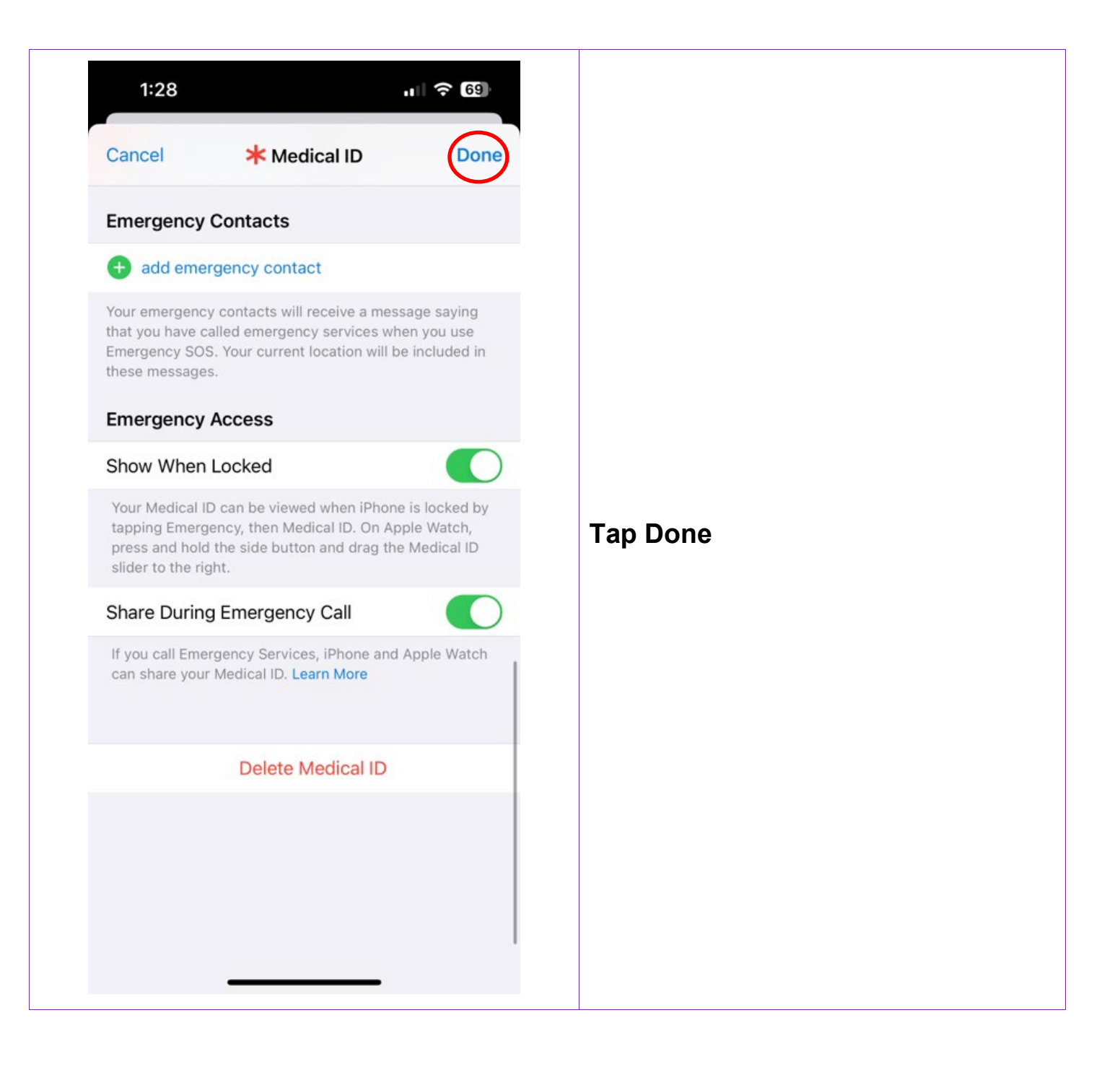

TechHub v1 November 2024

0473 643 237

Techhub@uq.edu.au

☆ shrs.uq.edu.au/qarc/techhub

Page 20 of 61

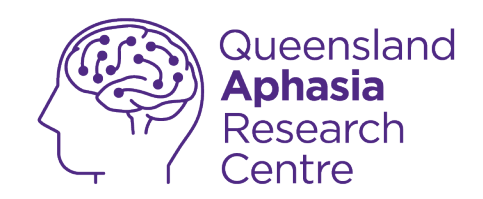

# Set up Medical ID shortcut

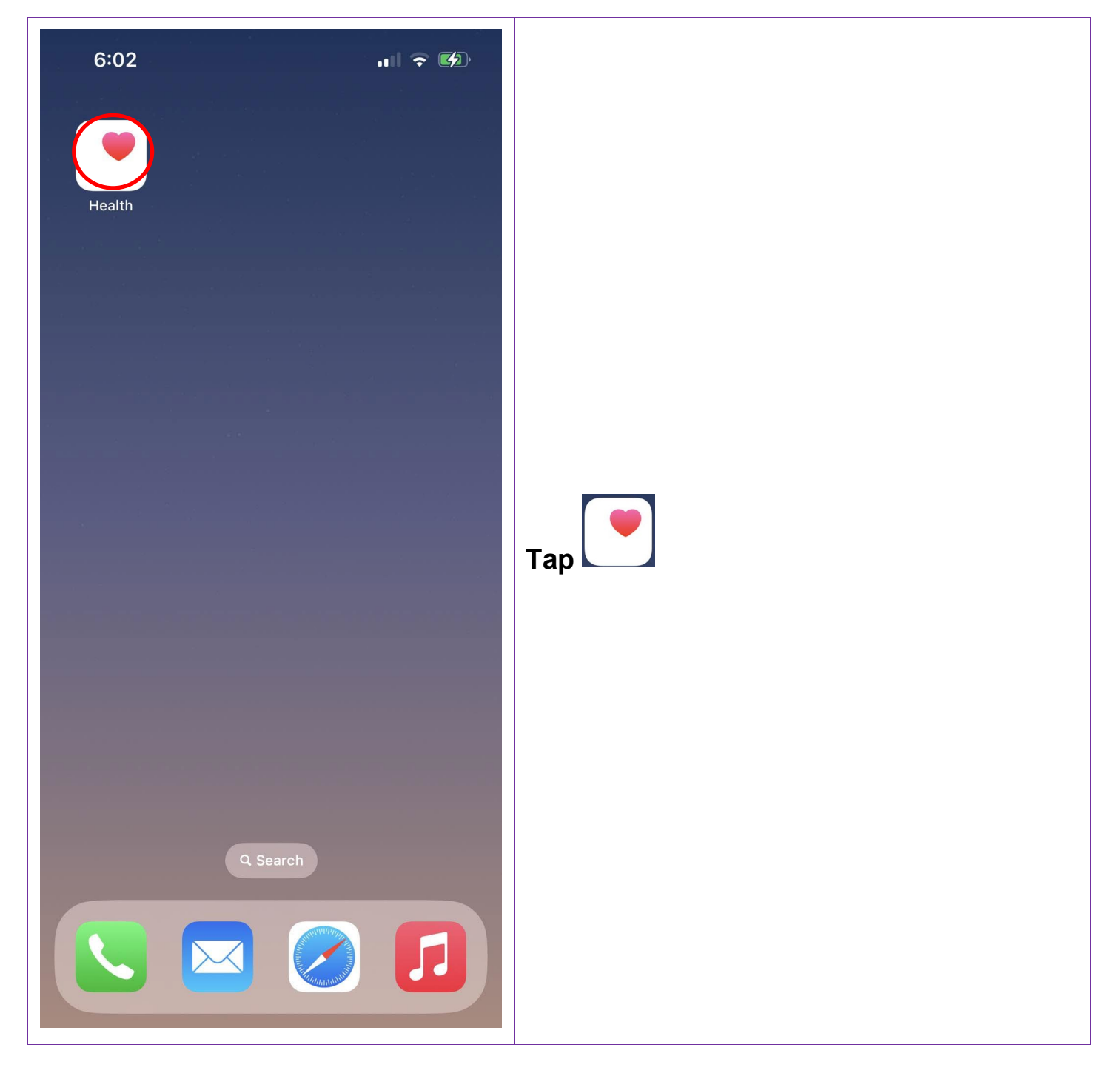

0473 643 237

Techhub@uq.edu.au

☆ shrs.uq.edu.au/qarc/techhub

TechHub v1 November 2024

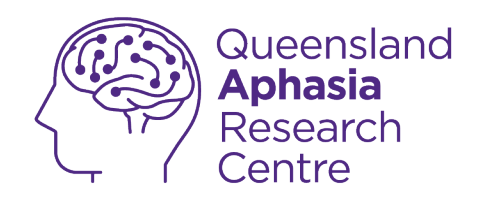

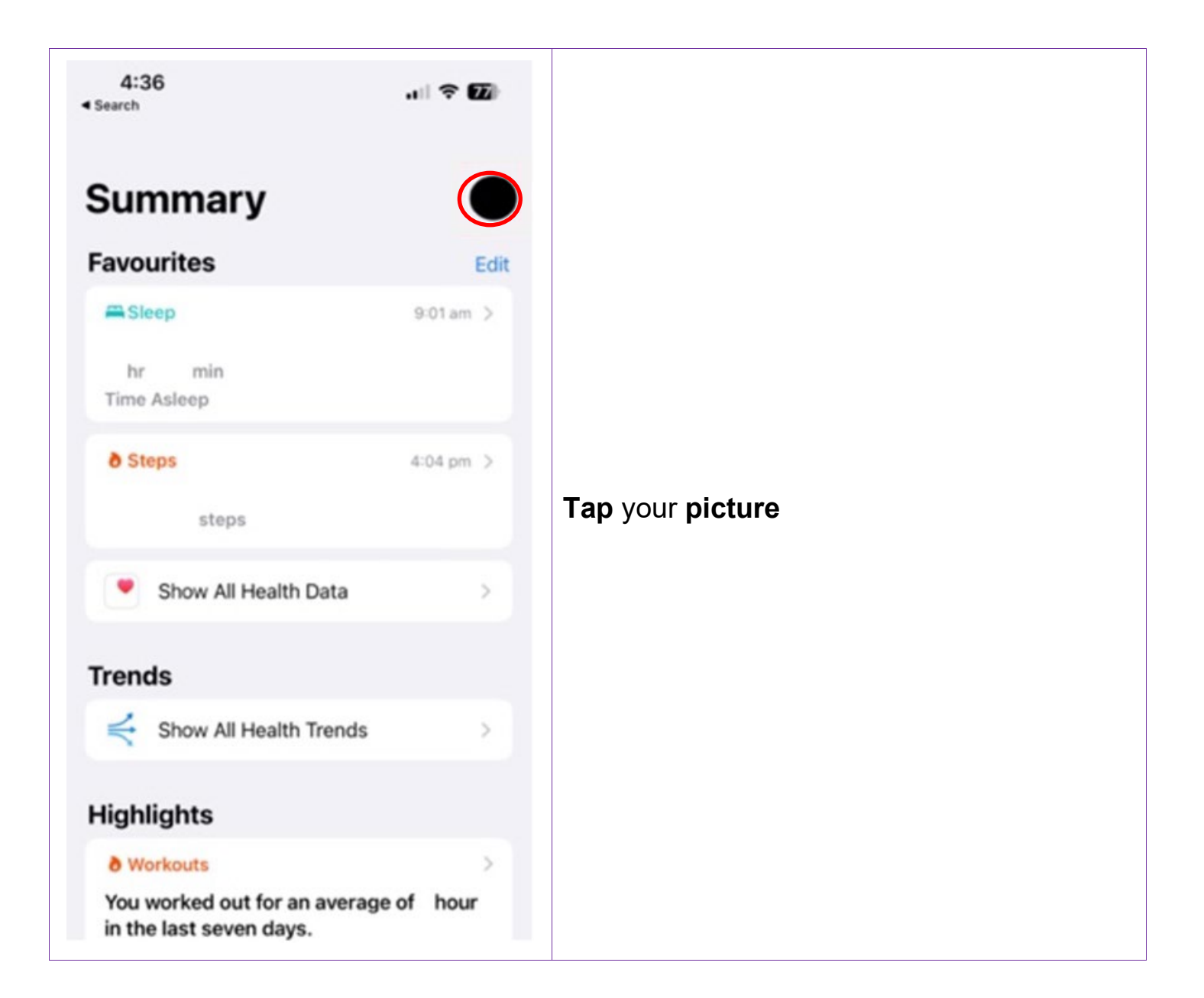

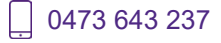

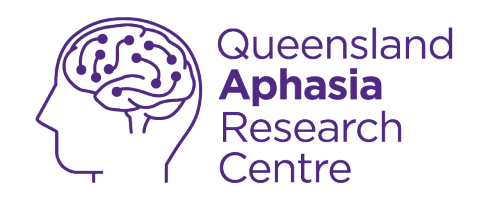

| Health Details                                                                                                    | > |                |
|----------------------------------------------------------------------------------------------------|---|----------------|
| Medical ID                                                                                                    | > |                |
| eatures                                                                                                    |   |                |
| Health Checklist                                                                                                    | > |                |
| Notifications                                                                                                    | > |                |
| rivacy                                                                                                    |   |                |
| Apps                                                                                                    | > |                |
| Research Studies                                                                                                    | > | Tap Medical ID |
| Devices                                                                                                    | > |                |
| Your data is encrypted on your device and can only<br>be shared with your permission.<br>Learn more about Health & Privacy                            |   |                |
| Export All Health Data                                                                                                    |   |                |
| Health data was last backed up at 11:49 am.<br>Your health data is saved to iCloud when your<br>iPhone is connected to power and Wi-Fi. Learn<br>more |   |                |

Techhub@uq.edu.au

k shrs.uq.edu.au/qarc/techhub

Page 23 of 61

TechHub v1 November 2024

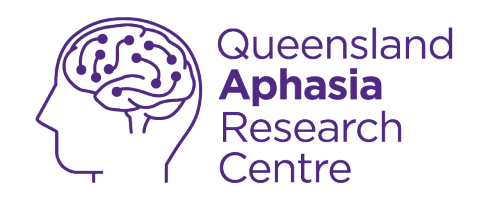

| 4842 1 2 76<br>Profile * Medical ID Edit Information                                                                                                    |          |
|----------------------------------------------------------------------------------------------------|----------|
| Weight<br>Height<br>Primary Language                                                                                                    | Top Edit |
| Emergency Contacts                                                                                                    | Γαρ Εσιτ |
| When you use Emergency SOS to call emergency services,<br>it also sends a message with your current location to your<br>emergency contacts with a mobile number. Learn More |          |

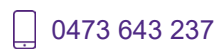

k shrs.uq.edu.au/qarc/techhub

TechHub v1 November 2024

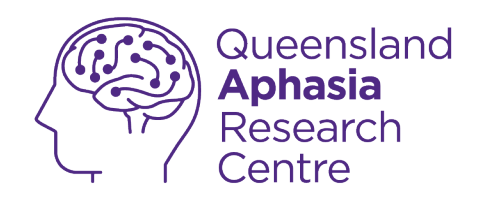

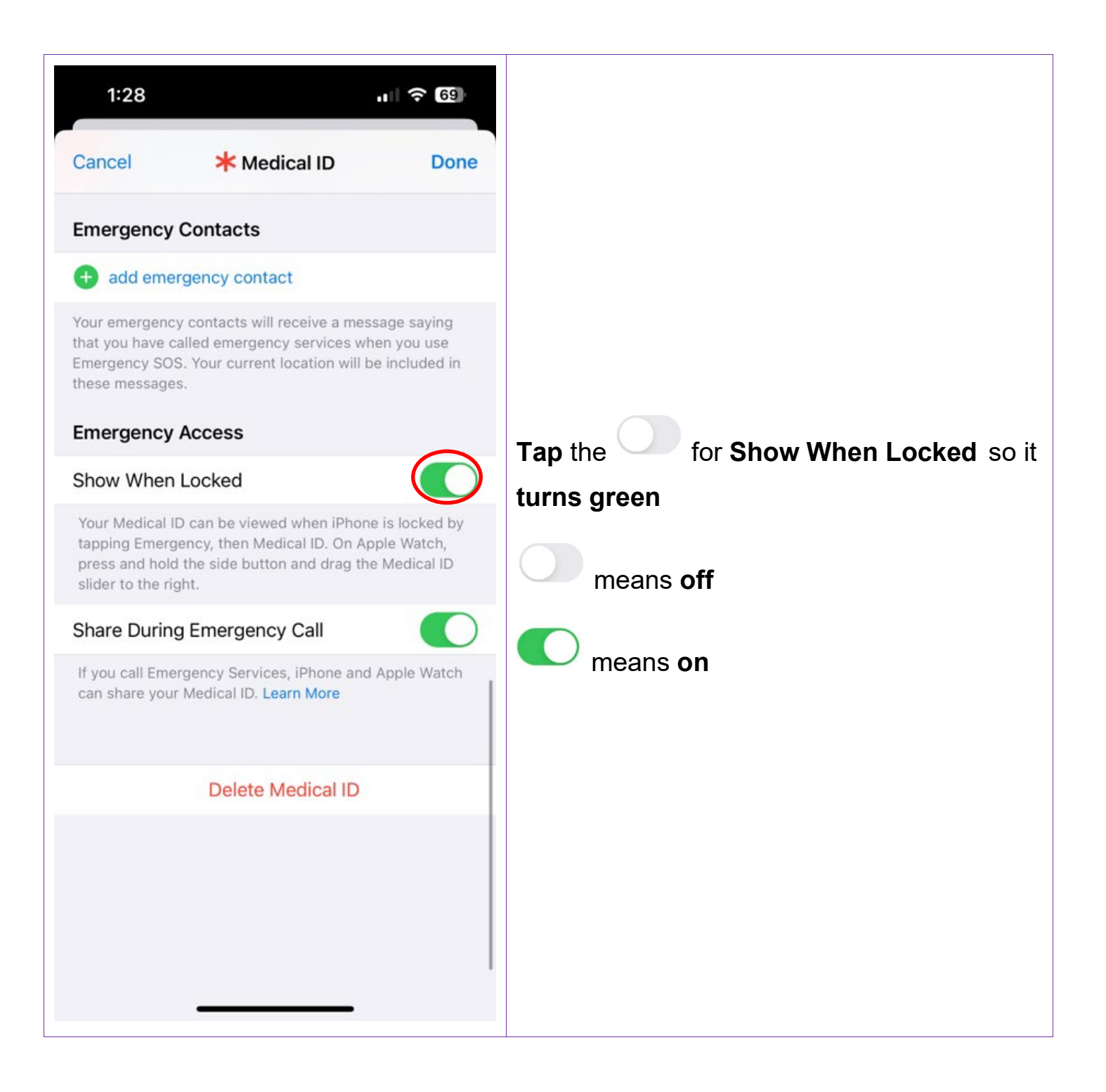

\_\_\_\_ 0473 643 237

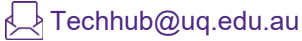

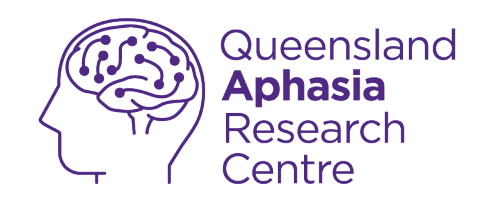

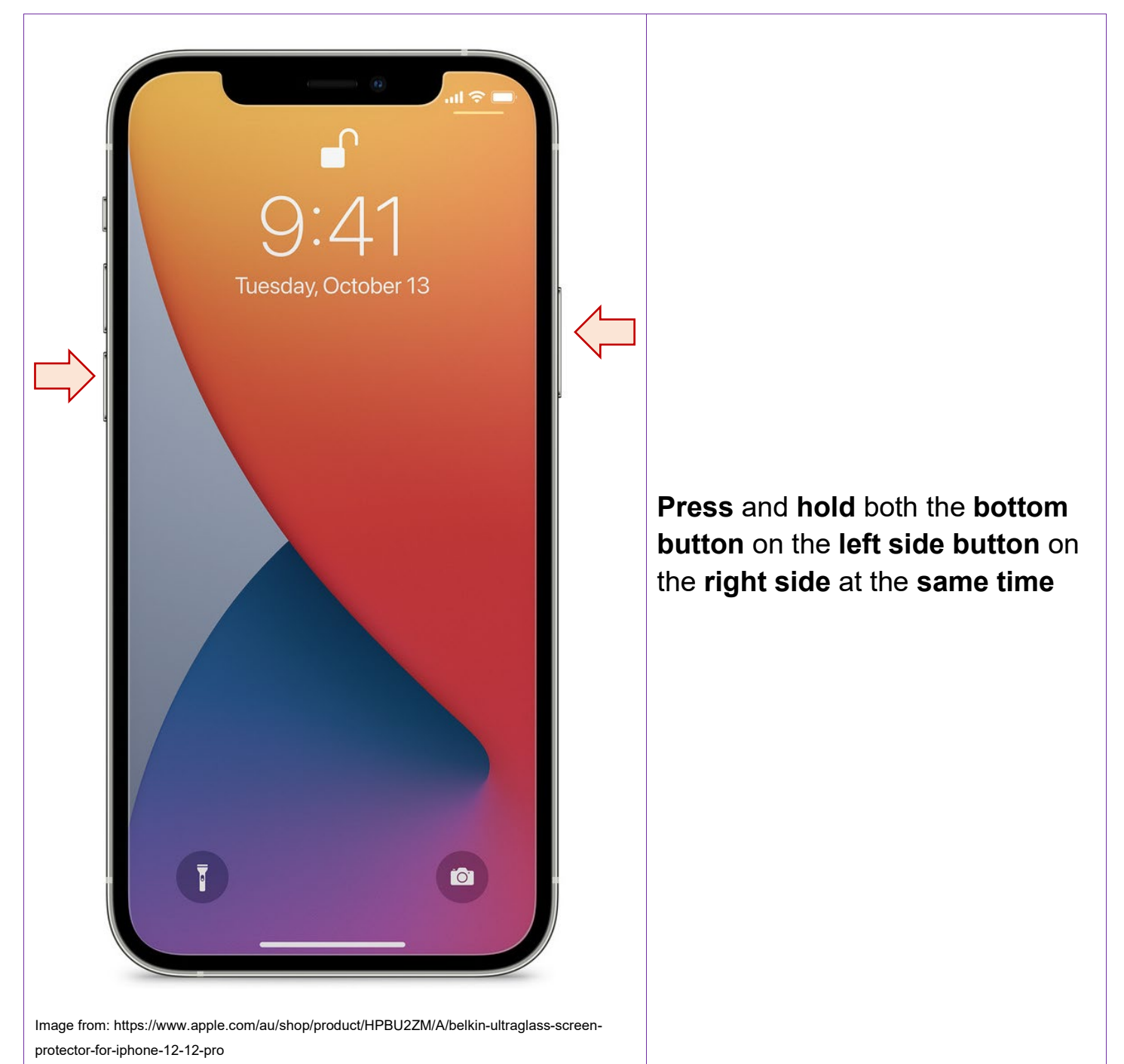

# **Access Medical ID shortcut**

0473 643 237

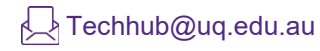

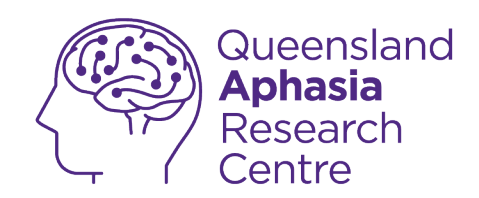

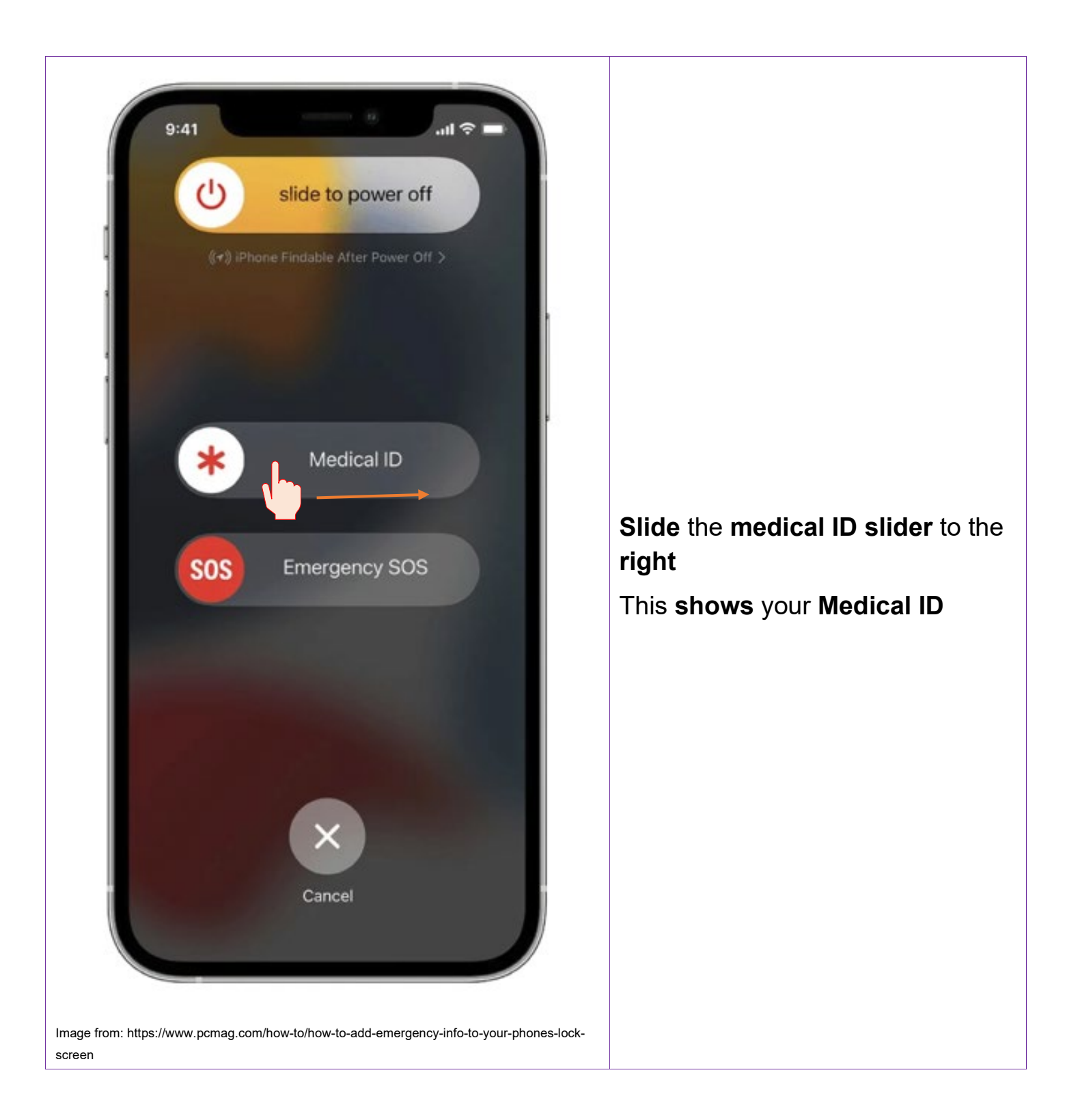

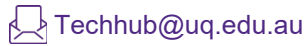

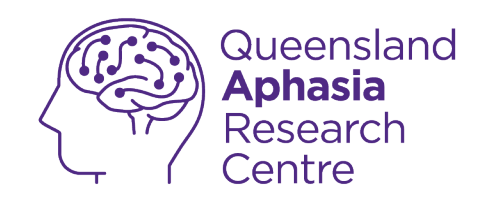

## Set up face ID

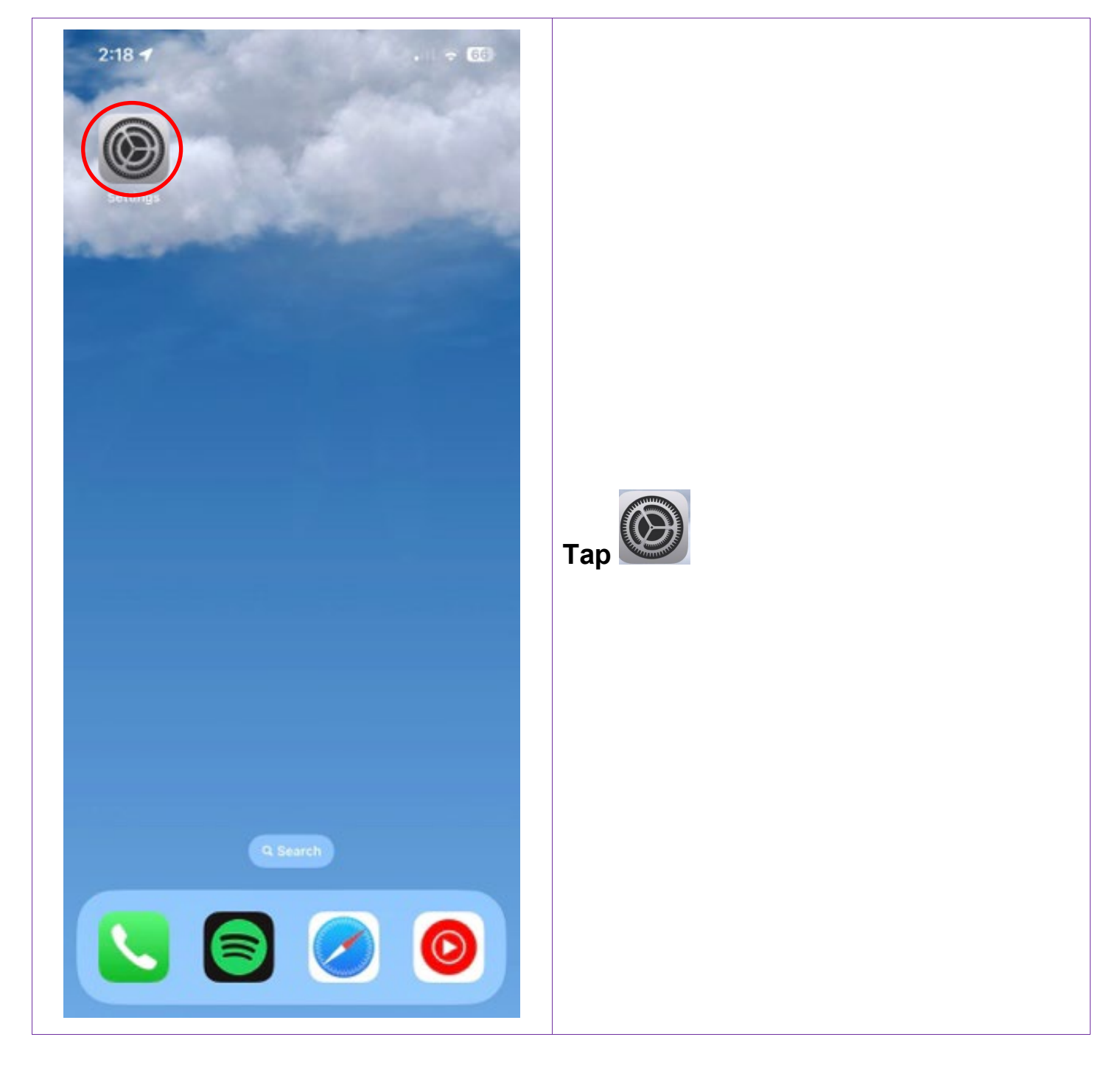

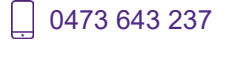

Techhub@uq.edu.au

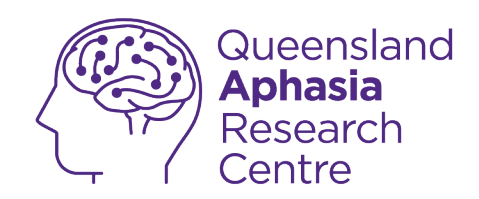

| Settings   Screen Time   General   Control Centre   Display & Brightness   Home Screen   Accessibility   Accessibility   Wallpaper   Siri & Search   Siri & Search   Face ID & Passcode   Emergency SOS   Exposure Notifications   Battery   Privacy & Security                                                                                                    | 1:3       | 7                      |   |
|----------------------------------------------------------------------------------------------------|-----------|------------------------|---|
| Screen Time   General   Control Centre   Display & Brightness   Home Screen   Accessibility   Wallpaper   Siri & Search   Siri & Search   Face ID & Passcode   Emergency SOS   Emergency SOS   Exposure Notifications   Battery   Privacy & Security                                                                                                    |           | Settings               |   |
| Seneral   Control Centre   Display & Brightness   Home Screen   Accessibility   Accessibility   Wallpaper   Siri & Search   Siri & Search   Face ID & Passcode   Emergency SOS   Exposure Notifications   Battery   Privacy & Security                                                                                                    | I         | Screen Time            | > |
| Control Centre Display & Brightness Home Screen Accessibility Wallpaper Siri & Search Siri & Search Face ID & Passcode Emergency SOS Exposure Notifications Battery Privacy & Security App Store                                                                                                    | $\otimes$ | General                | > |
| M Display & Brightness   Home Screen   Accessibility   Wallpaper   Wallpaper   Siri & Search   Siri & Search   Face ID & Passcode   Emergency SOS   Exposure Notifications   Battery   Privacy & Security                                                                                                    |           | Control Centre         | > |
| <ul> <li>Home Screen</li> <li>Accessibility</li> <li>Wallpaper</li> <li>Wallpaper</li> <li>Siri &amp; Search</li> <li>Face ID &amp; Passcode</li> <li>Emergency SOS</li> <li>Exposure Notifications</li> <li>Battery</li> <li>Privacy &amp; Security</li> <li>App Store</li> <li>Number of the store of the store of the sto</li></ul> | AA        | Display & Brightness   | > |
| <ul> <li>Accessibility</li> <li>Wallpaper</li> <li>Siri &amp; Search</li> <li>Eace ID &amp; Passcode</li> <li>Emergency SOS</li> <li>Exposure Notifications</li> <li>Battery</li> <li>Privacy &amp; Security</li> <li>App Store</li> <li>App Store</li> </ul>                                                                                                    |           | Home Screen            | > |
| <ul> <li>Wallpaper</li> <li>Siri &amp; Search</li> <li>Siri &amp; Search</li> <li>Face ID &amp; Passcode</li> <li>Emergency SOS</li> <li>Exposure Notifications</li> <li>Battery</li> <li>Privacy &amp; Security</li> <li>App Store</li> <li>Human Andrea</li> </ul>                                                                                                    | (1)       | Accessibility          | > |
| <ul> <li>Siri &amp; Search</li> <li>Eace ID &amp; Passcode</li> <li>Emergency SOS</li> <li>Exposure Notifications</li> <li>Battery</li> <li>Privacy &amp; Security</li> <li>App Store</li> </ul>                                                                                                    | *         | Wallpaper              | > |
| <ul> <li>Emergency SOS</li> <li>Exposure Notifications</li> <li>Battery</li> <li>Privacy &amp; Security</li> <li>App Store</li> </ul>                                                                                                    |           | Siri & Search          | > |
| <ul> <li>Exposure Notifications</li> <li>Battery</li> <li>Privacy &amp; Security</li> <li>App Store</li> </ul>                                                                                                    | SOS       | Emergency SOS          | > |
| <ul> <li>Battery &gt;</li> <li>Privacy &amp; Security &gt;</li> <li>App Store &gt;</li> </ul>                                                                                                    | ۲         | Exposure Notifications | > |
| Privacy & Security > App Store >                                                                                                    |           | Battery                | > |
| App Store                                                                                                    | •         | Privacy & Security     | > |
| App Store >                                                                                                    |           |                        |   |
|                                                                                                    |           | App Store              | > |

TechHub v1 November 2024

Ĺ

0473 643 237

Techhub@uq.edu.au

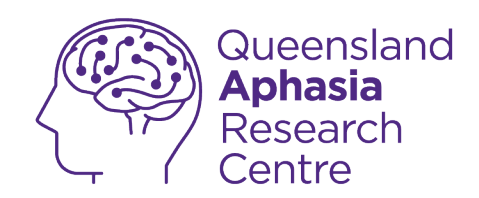

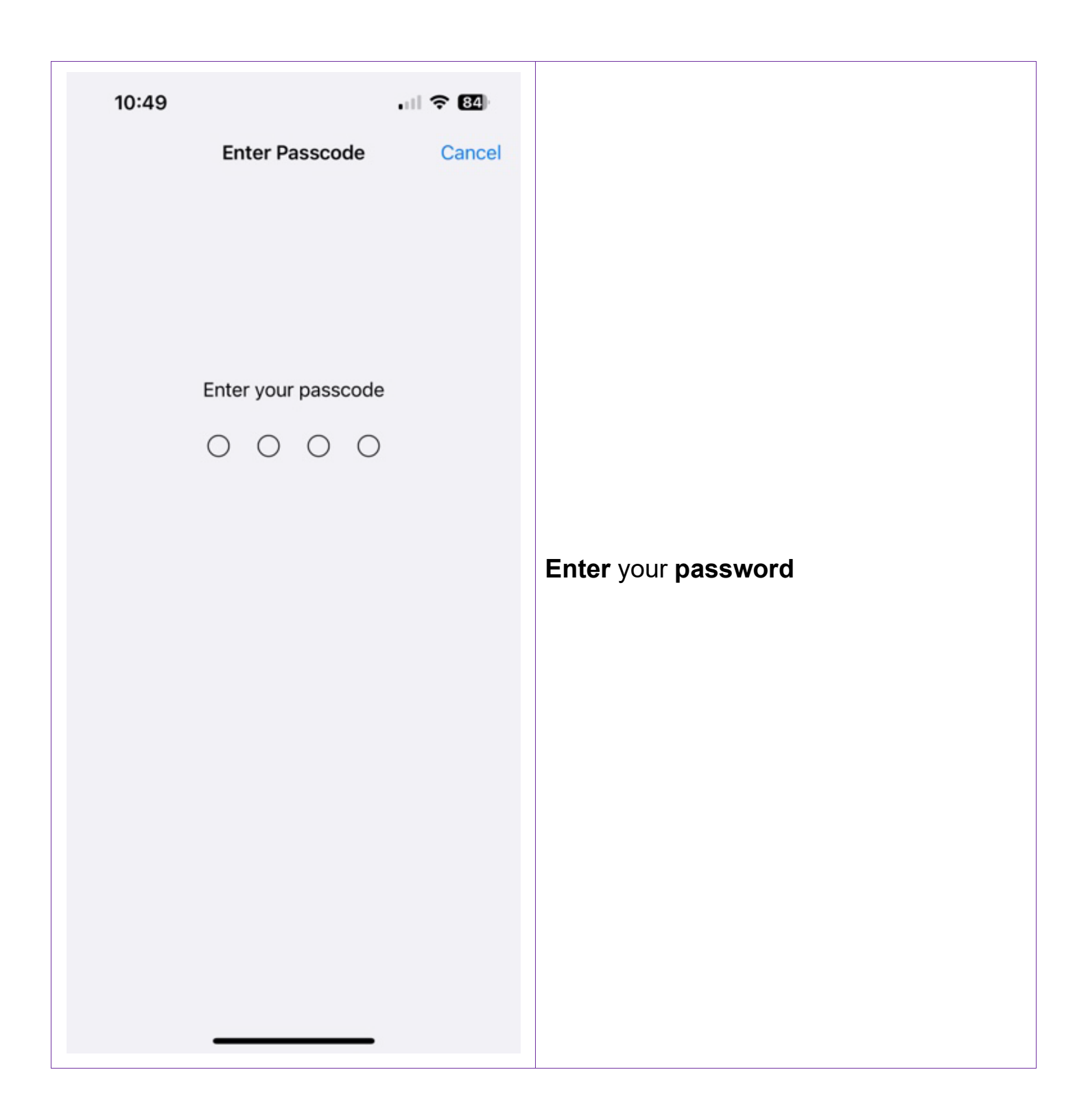

Techhub@uq.edu.au

☆ shrs.uq.edu.au/qarc/techhub

Page 30 of 61

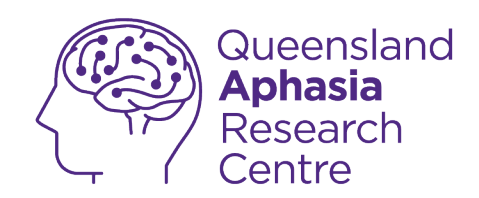

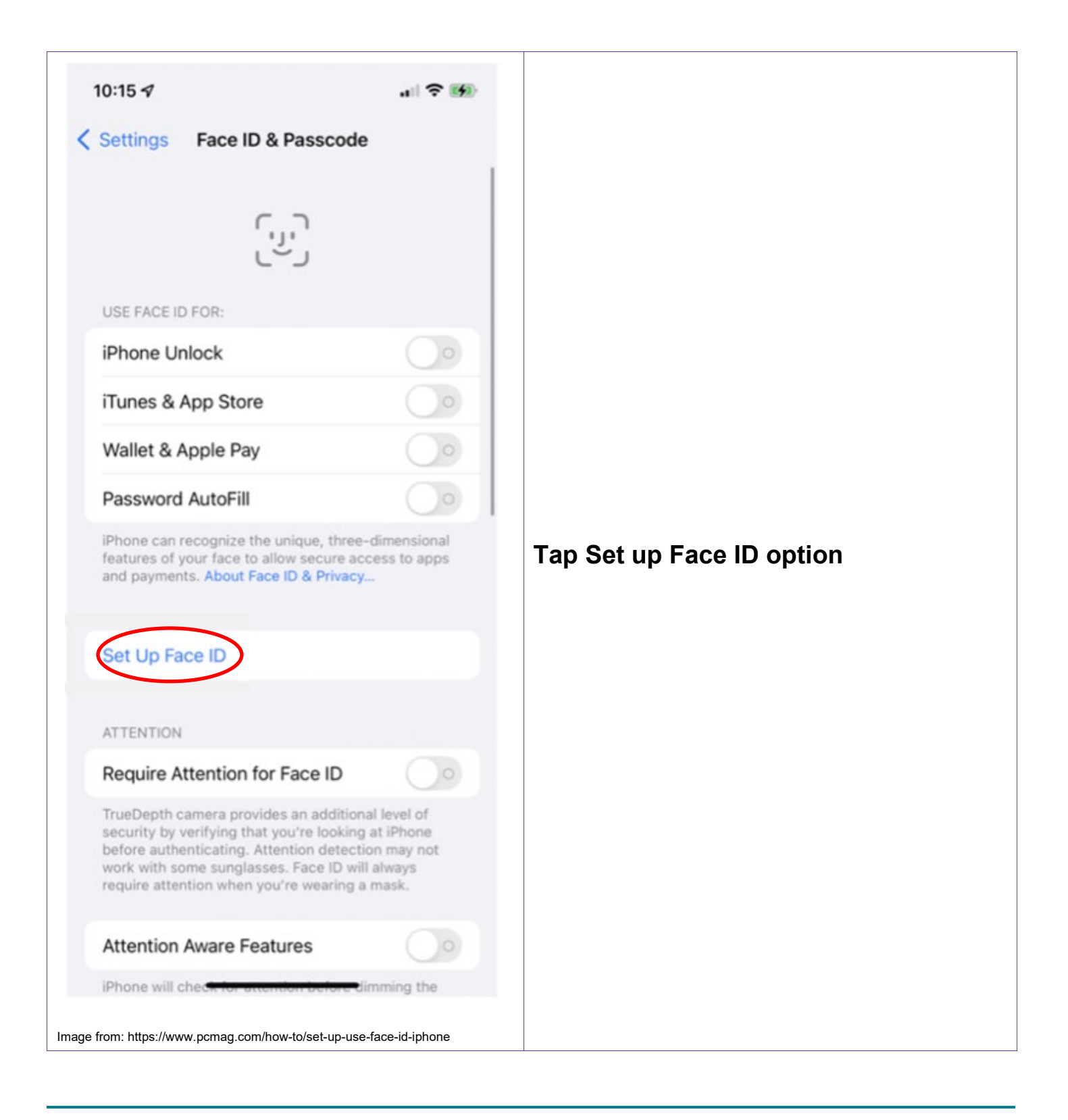

\_] 0473 643 237

Techhub@uq.edu.au

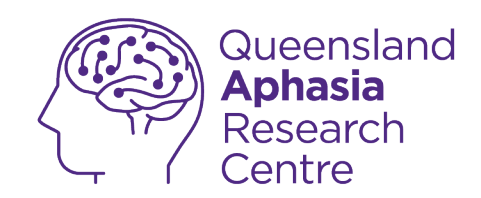

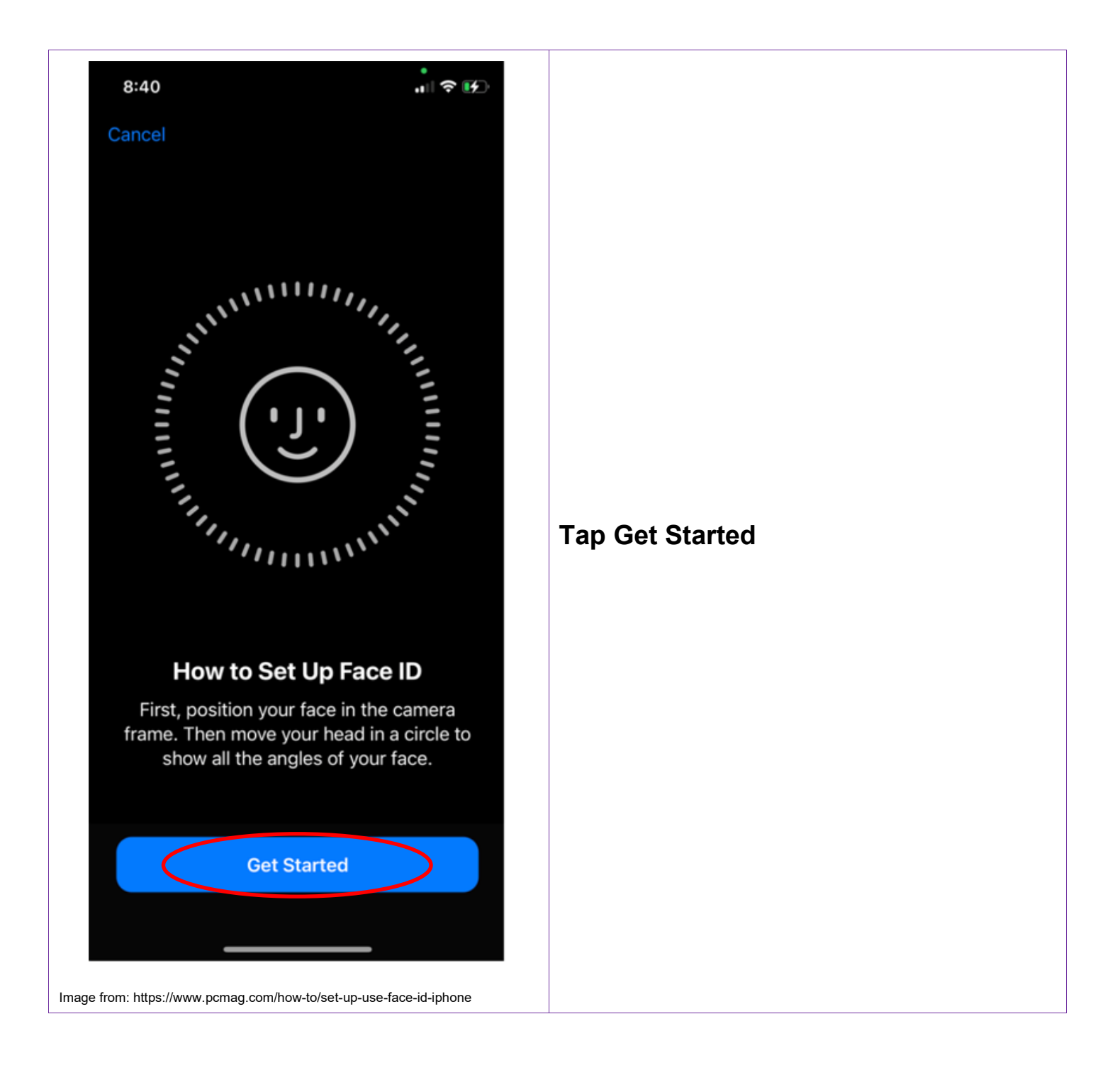

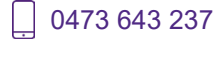

☆ shrs.uq.edu.au/qarc/techhub

Page 32 of 61

TechHub v1 November 2024

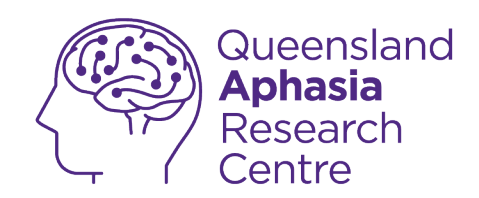

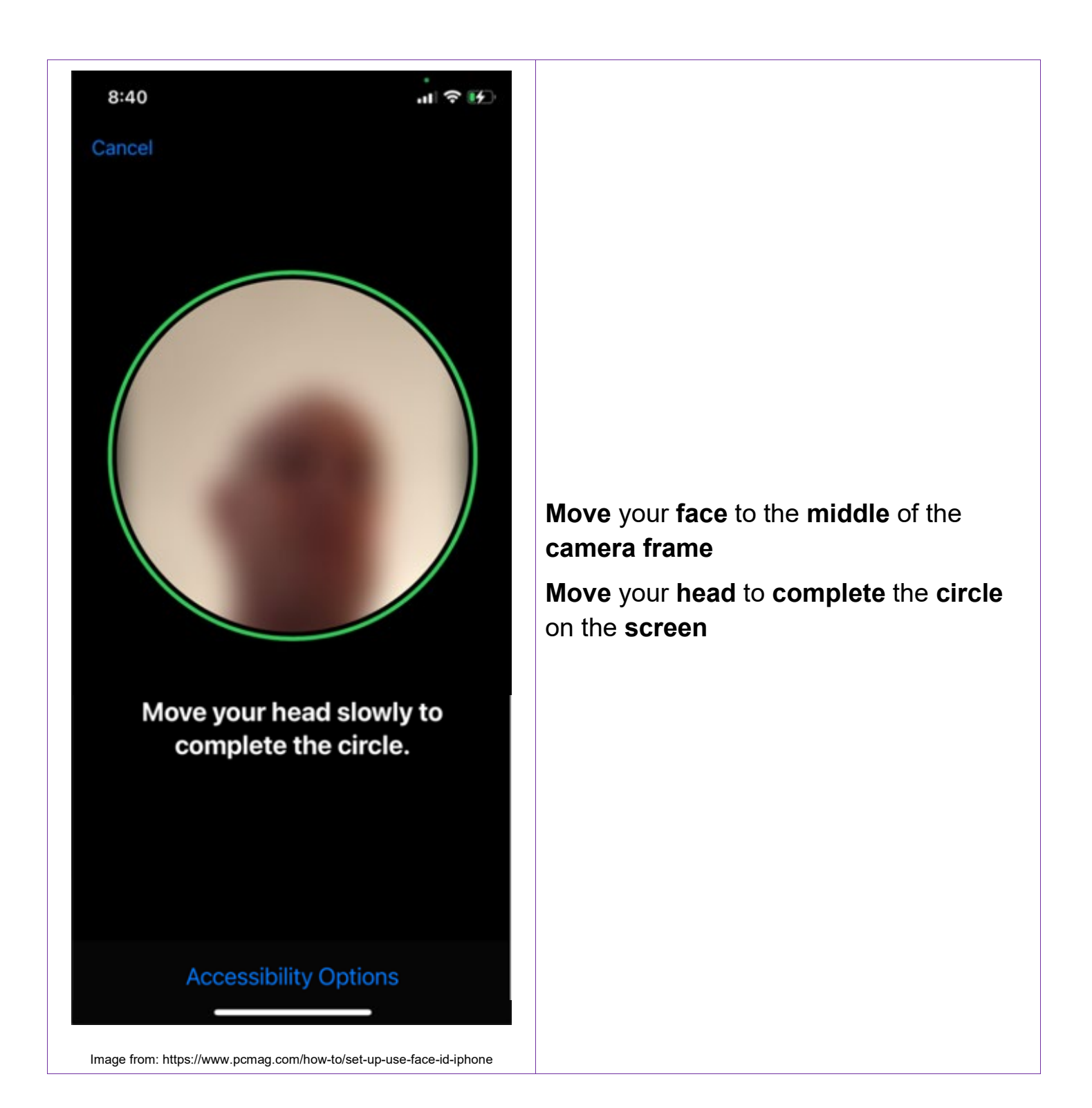

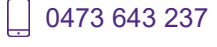

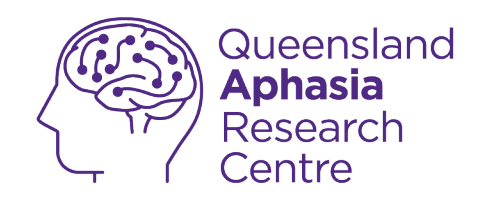

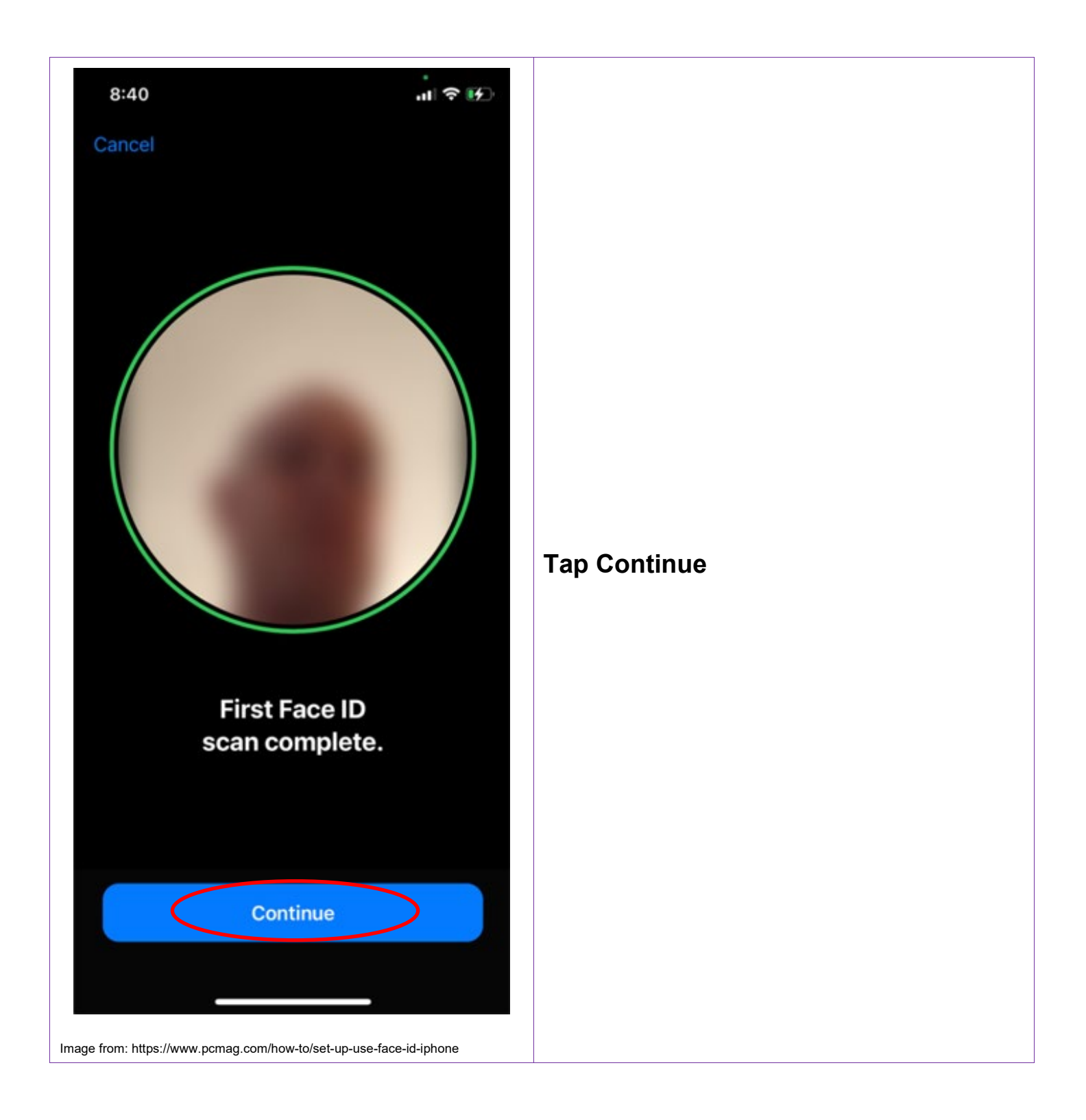

Techhub@uq.edu.au

☆ shrs.uq.edu.au/qarc/techhub

Page 34 of 61

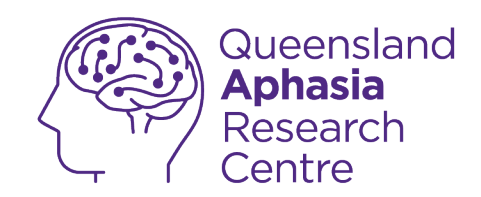

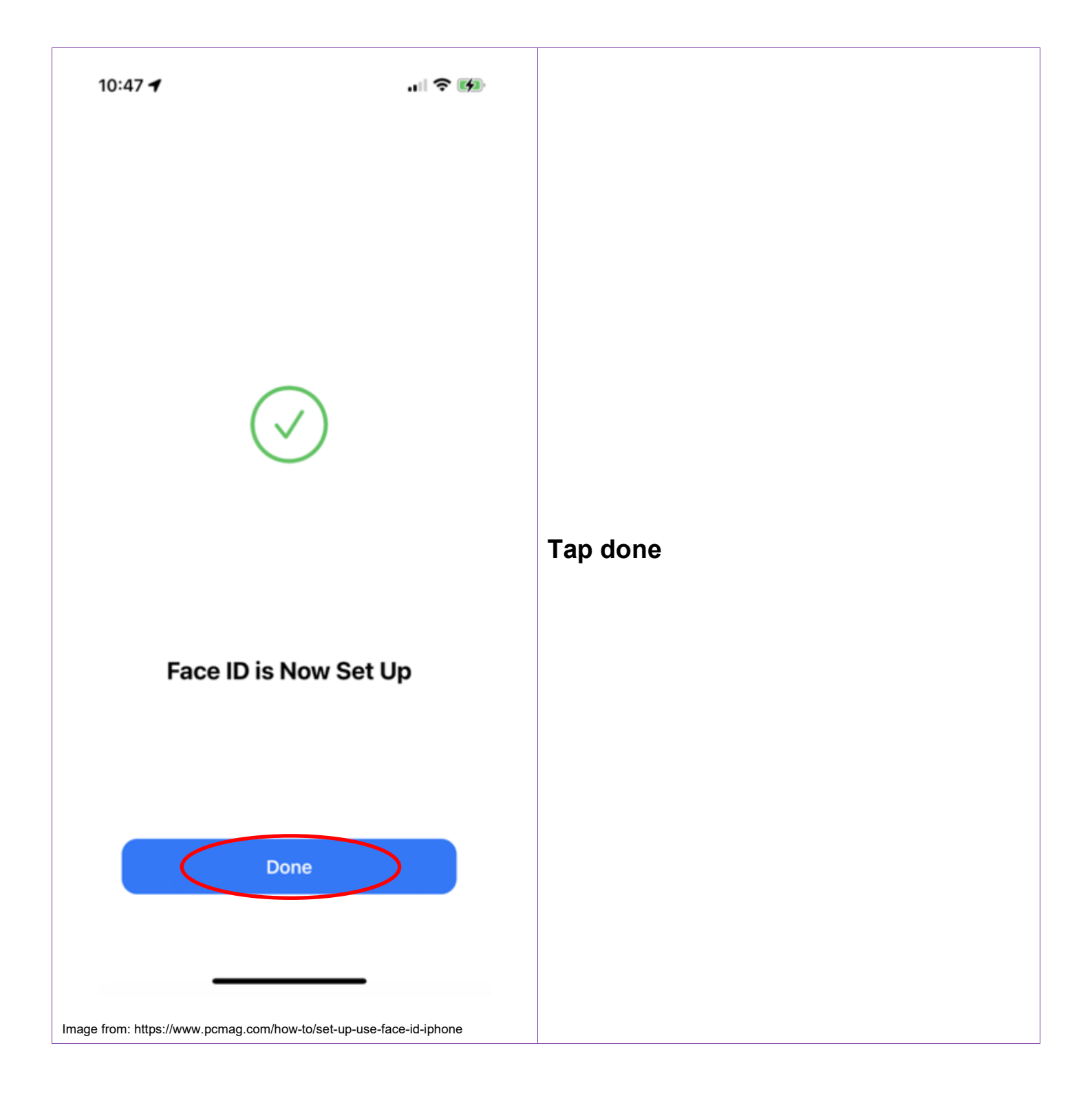

Techhub@uq.edu.au

Shrs.uq.edu.au/qarc/techhub

Page 35 of 61

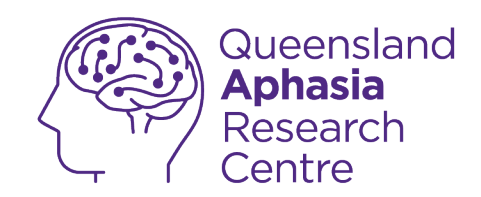

#### Set up touch ID

This is only available for iPhone 8 or older

Techhub@uq.edu.au

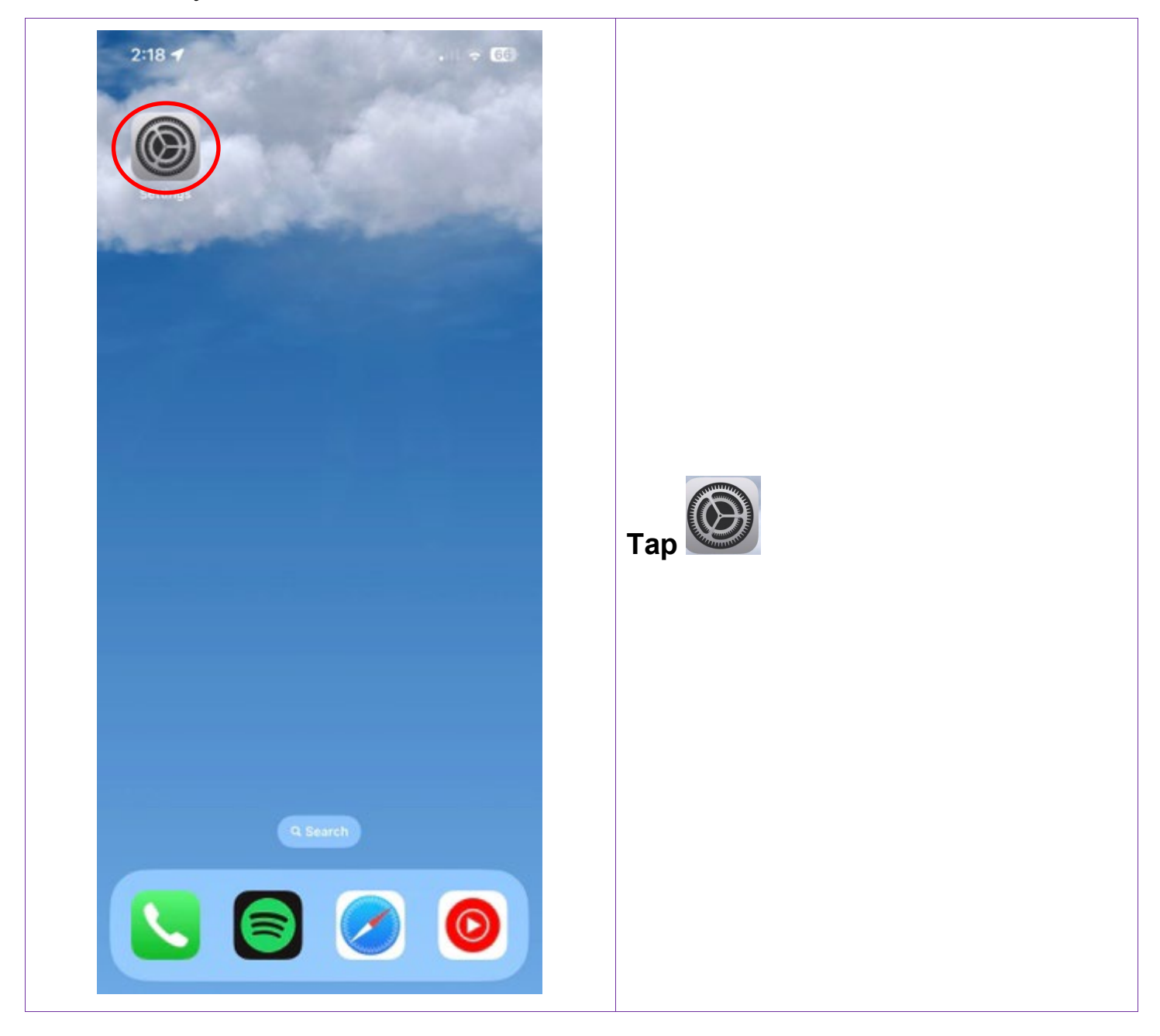

.

0473 643 237

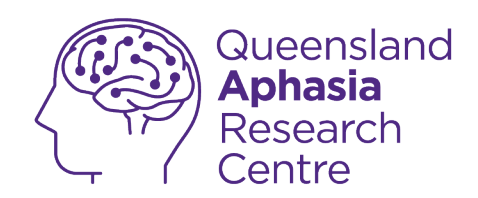

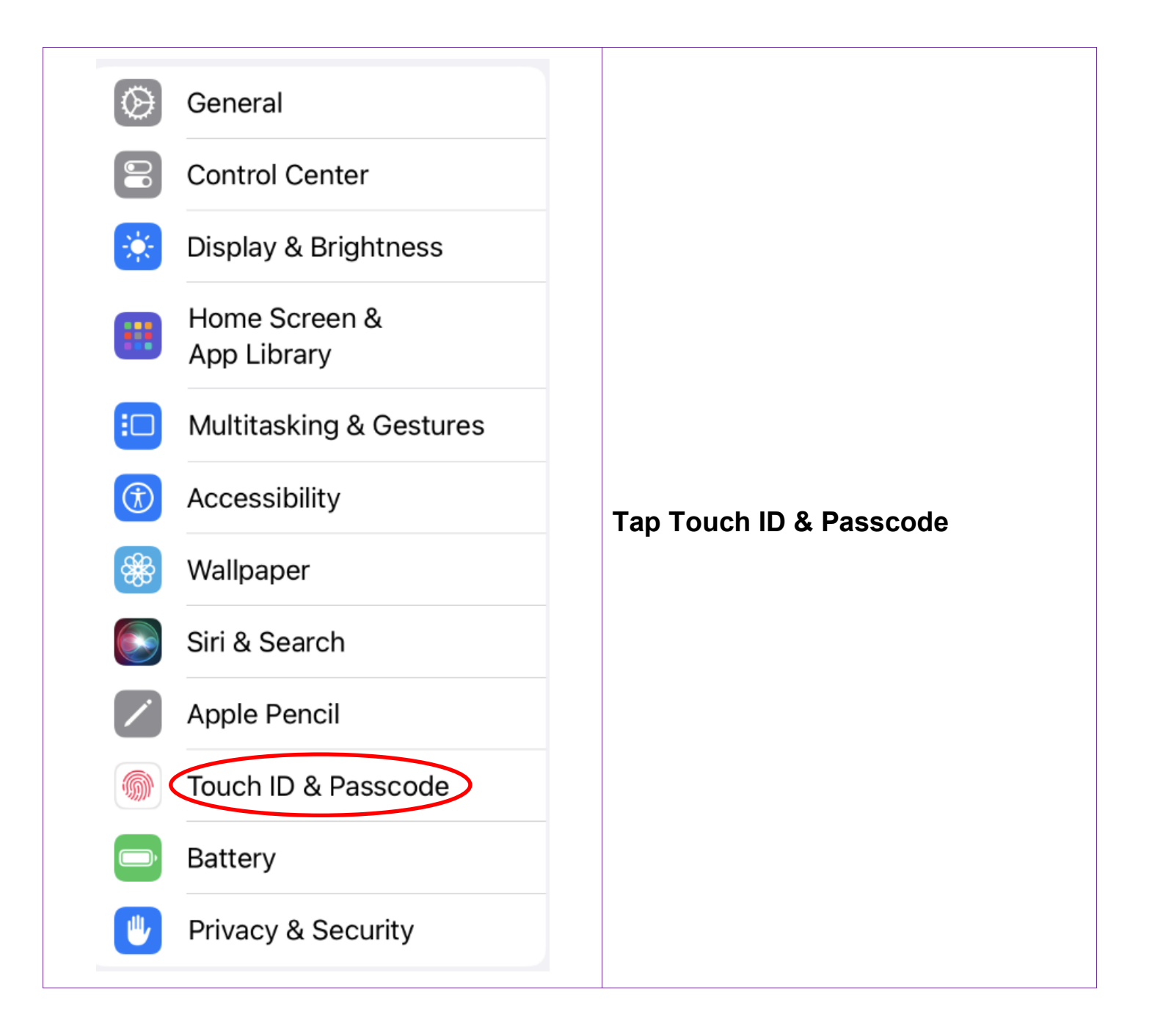

Techhub@uq.edu.au

☆ shrs.uq.edu.au/qarc/techhub

Page 37 of 61

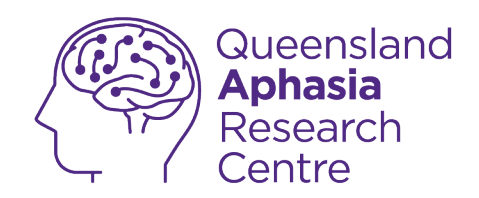

| 10:49<br>Enter Passcode | 내 중 32<br>Cancel |                     |
|-------------------------|------------------|---------------------|
|                         |                  |                     |
|                         |                  |                     |
| Enter your passcode     |                  |                     |
| 0 0 0 0                 |                  |                     |
|                         |                  | Enter your password |
|                         |                  |                     |
|                         |                  |                     |
|                         |                  |                     |
|                         |                  |                     |
|                         |                  |                     |
|                         |                  |                     |

Techhub@uq.edu.au

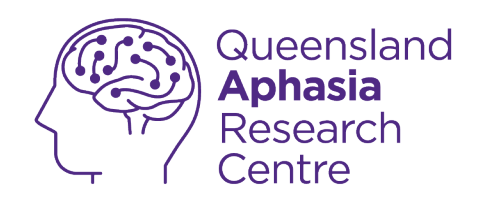

| Touch ID & Pass           | ≈ 18% 💽       |                               |
|---------------------------|---------------|-------------------------------|
| <b>M</b>                  |               |                               |
| USE TOUCH ID FOR:         |               |                               |
| iPad Unlock               |               |                               |
| Wallet & Apple Pay        |               |                               |
| iTunes & App Store        |               |                               |
| Password AutoFill         |               |                               |
| FINGERPRINTS              |               | Tap Add a Fingerprint         |
| Add a Fingerprint         |               | Follow instructions on screen |
| Turn Passcode Off         |               |                               |
| Change Passcode           |               |                               |
|                           |               |                               |
| Require Passcode          | Immediately > |                               |
| ALLOW ACCESS WHEN LOCKED: |               |                               |
| Today View and Search     |               |                               |
| Notification Center       |               |                               |
| Control Center            |               |                               |

**0473 643 237** TechHub v1 November 2024 Techhub@uq.edu.au

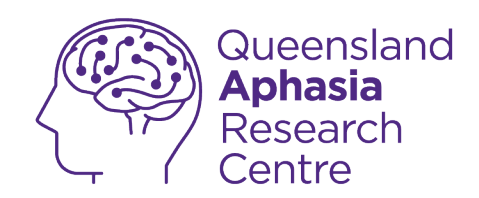

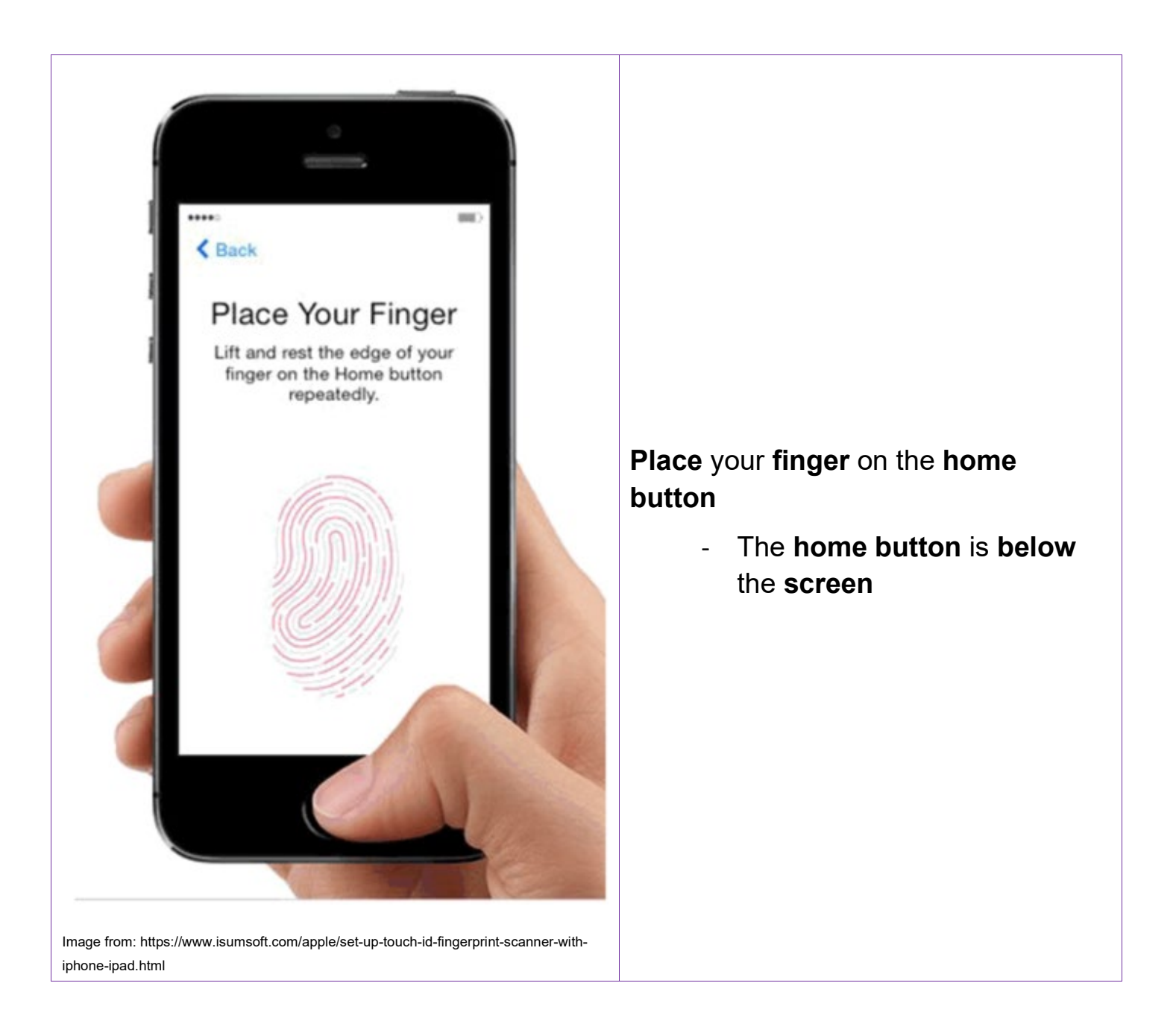

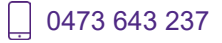

℅ shrs.uq.edu.au/qarc/techhub

Page 40 of 61

TechHub v1 November 2024

Participating research centre of the STARS Education and Research Alliance

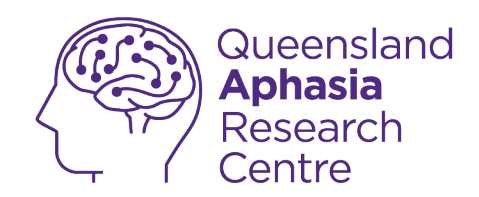

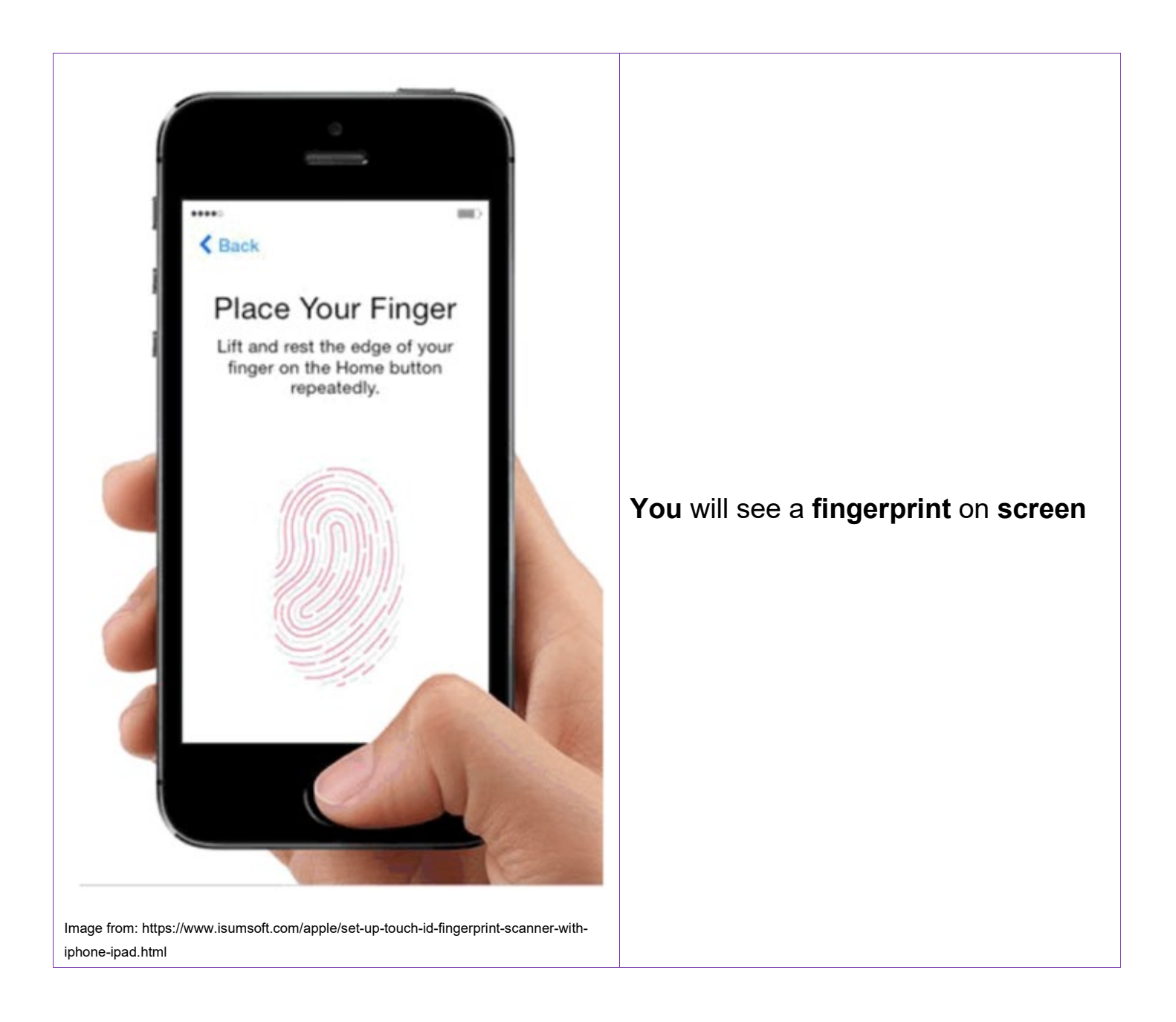

Techhub@uq.edu.au

☆ shrs.uq.edu.au/qarc/techhub

Page 41 of 61

Participating research centre of the STARS Education and Research Alliance

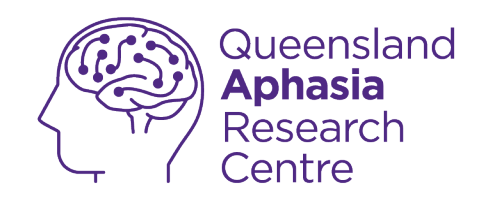

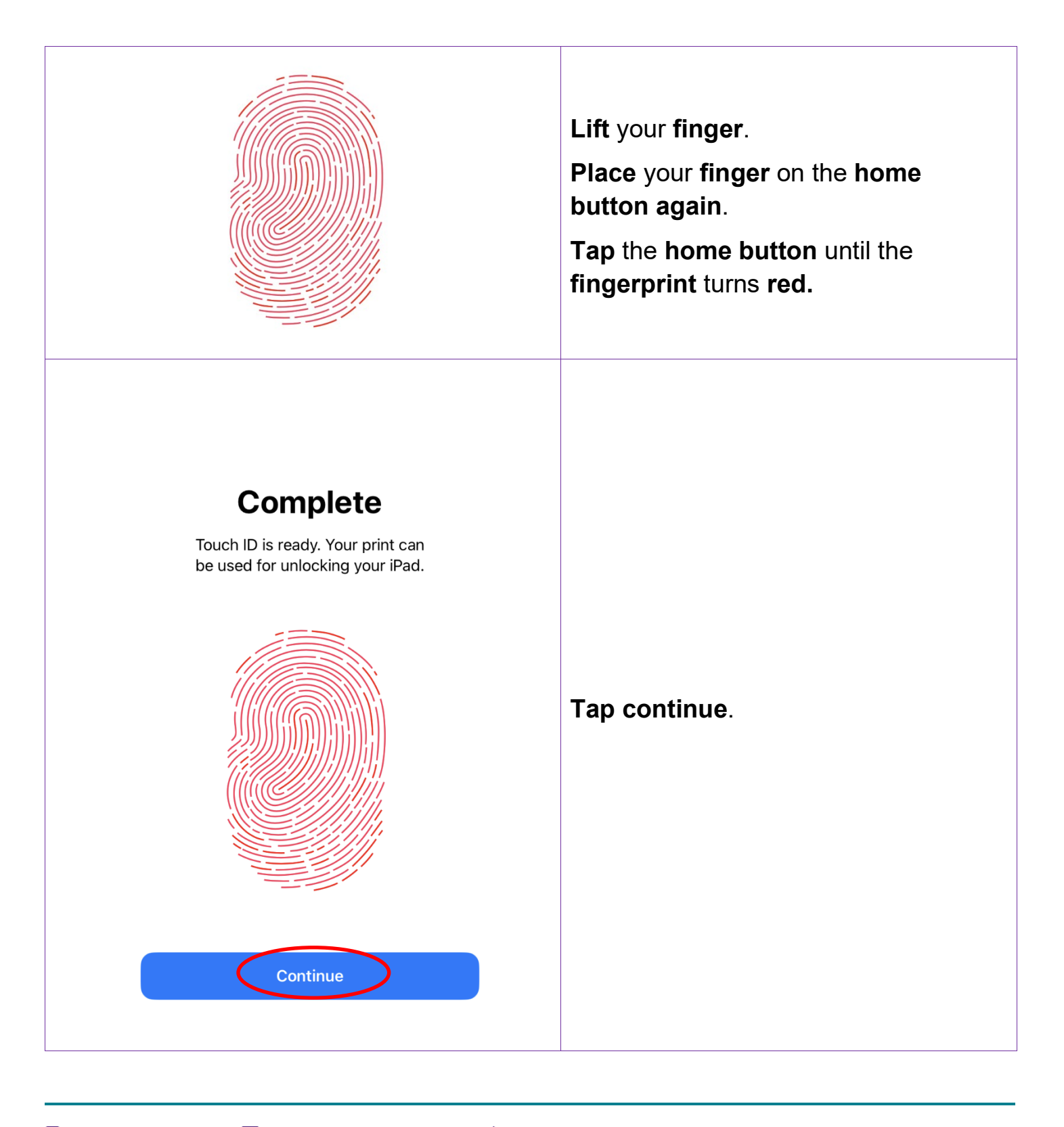

**0473 643 237** TechHub v1 November 2024 Techhub@uq.edu.au

☆ shrs.uq.edu.au/qarc/techhub

Page 42 of 61

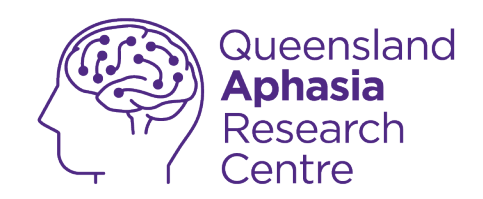

## **Enable Autofill for passwords**

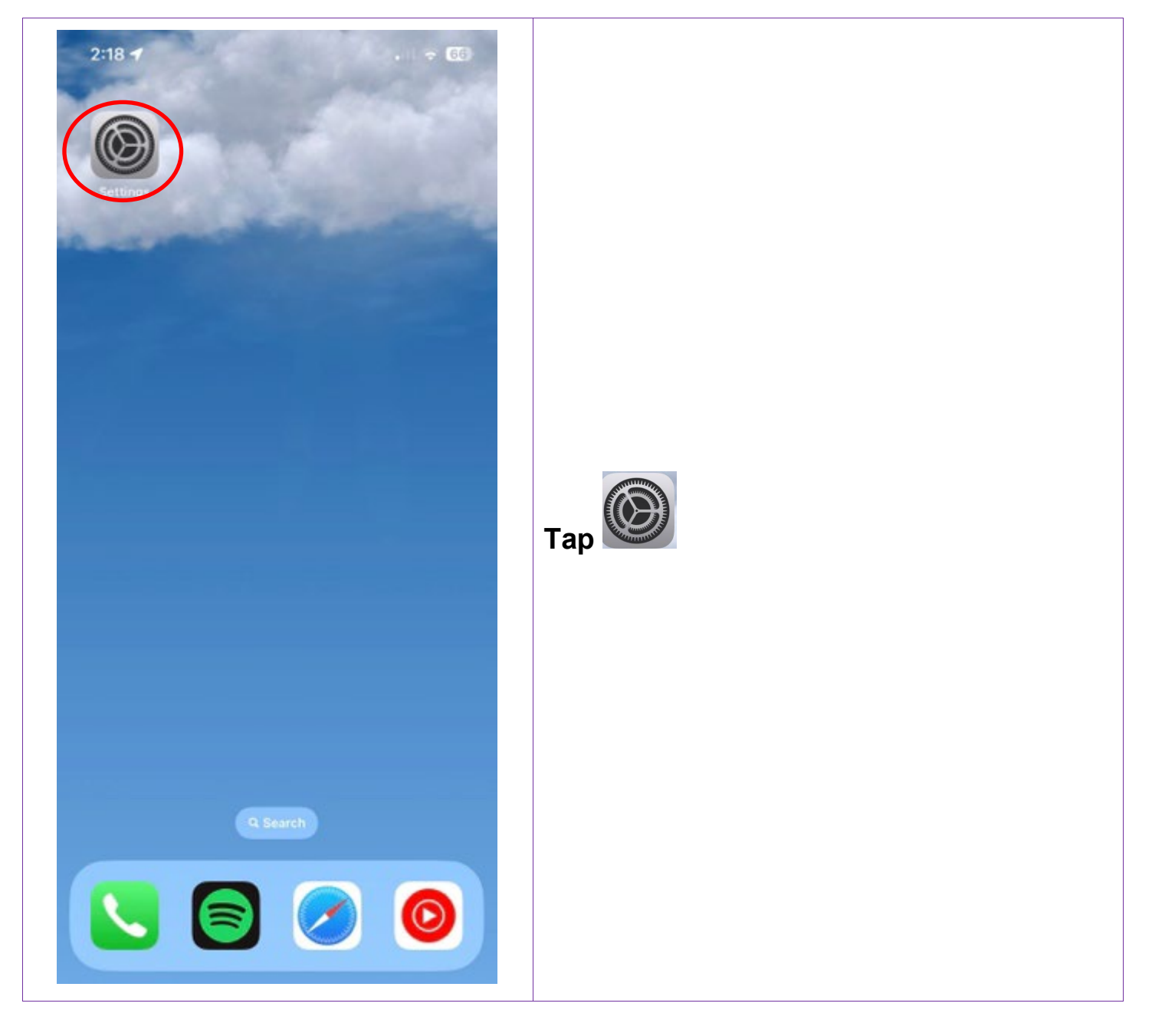

0473 643 237

Techhub@uq.edu.au

☆ shrs.uq.edu.au/qarc/techhub

TechHub v1 November 2024

Participating research centre of the STARS Education and Research Alliance

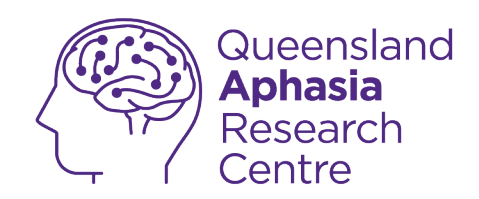

|           | Settings               |   |               |
|-----------|------------------------|---|---------------|
|           | Siri & Search          | > |               |
| 'U)       | Face ID & Passcode     | > |               |
| sos       | Emergency SOS          | > |               |
| ۲         | Exposure Notifications | > |               |
|           | Battery                | > |               |
| ⊎∕        | Privacy & Security     | > |               |
| Ą.        | App Store              | > | Tap Passwords |
|           | Wallet & Apple Pay     | > |               |
| १         | Passwords              | > |               |
| $\bowtie$ | Mail                   | > |               |
|           | Contacts               | > |               |
|           | Calendar               | > |               |
|           | Notes                  | > |               |
|           | Reminders              | > |               |
| n         | Freeform               | > |               |

TechHub v1 November 2024

0473 643 237

🖵 Techhub@uq.edu.au

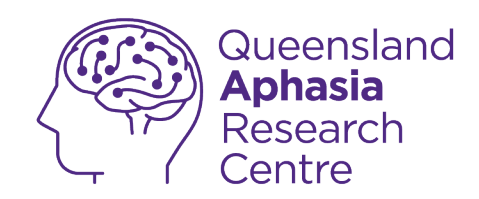

| 11:04 | Passwords | .11 🗢 📴 |                                                                                                    |
|-------|-----------|---------|----------------------------------------------------------------------------------------------------|
| Pass  | Face ID   | cked    | <ul> <li>Your phone will check your identity using face or touch ID</li> <li>Face ID: face the front camera</li> <li>Touch ID: place your finger on the home button</li> </ul> |

**0473 643 237** TechHub v1 November 2024 Techhub@uq.edu.au

k shrs.uq.edu.au/qarc/techhub

Page 45 of 61

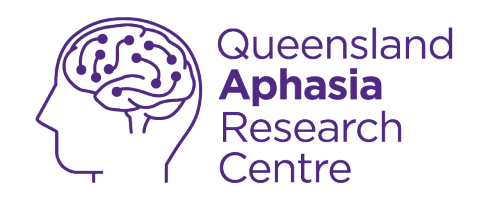

| 1:48       Settings       Passwords       Search                                                                                                    | ••1 <b>奈 Œ</b><br>+ Edit<br>> | Tap Password Options                                                         |
|----------------------------------------------------------------------------------------------------|-------------------------------|------------------------------------------------------------------------------|
| 1:49   AutoFill Passwords   AutoFill Passwords   AutoFill Passwords   AutoFill helps you sign into apps and websites.   ALLOW FILLING FROM:   Image: Image: |                               | Tap the for AutoFill Passwords so it<br>turns green<br>means off<br>means on |

Techhub@uq.edu.au

k shrs.uq.edu.au/qarc/techhub

Page 46 of 61

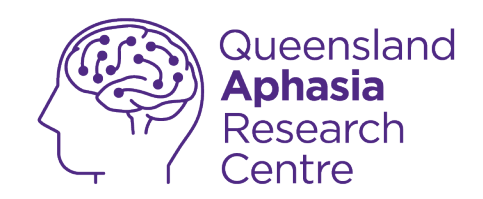

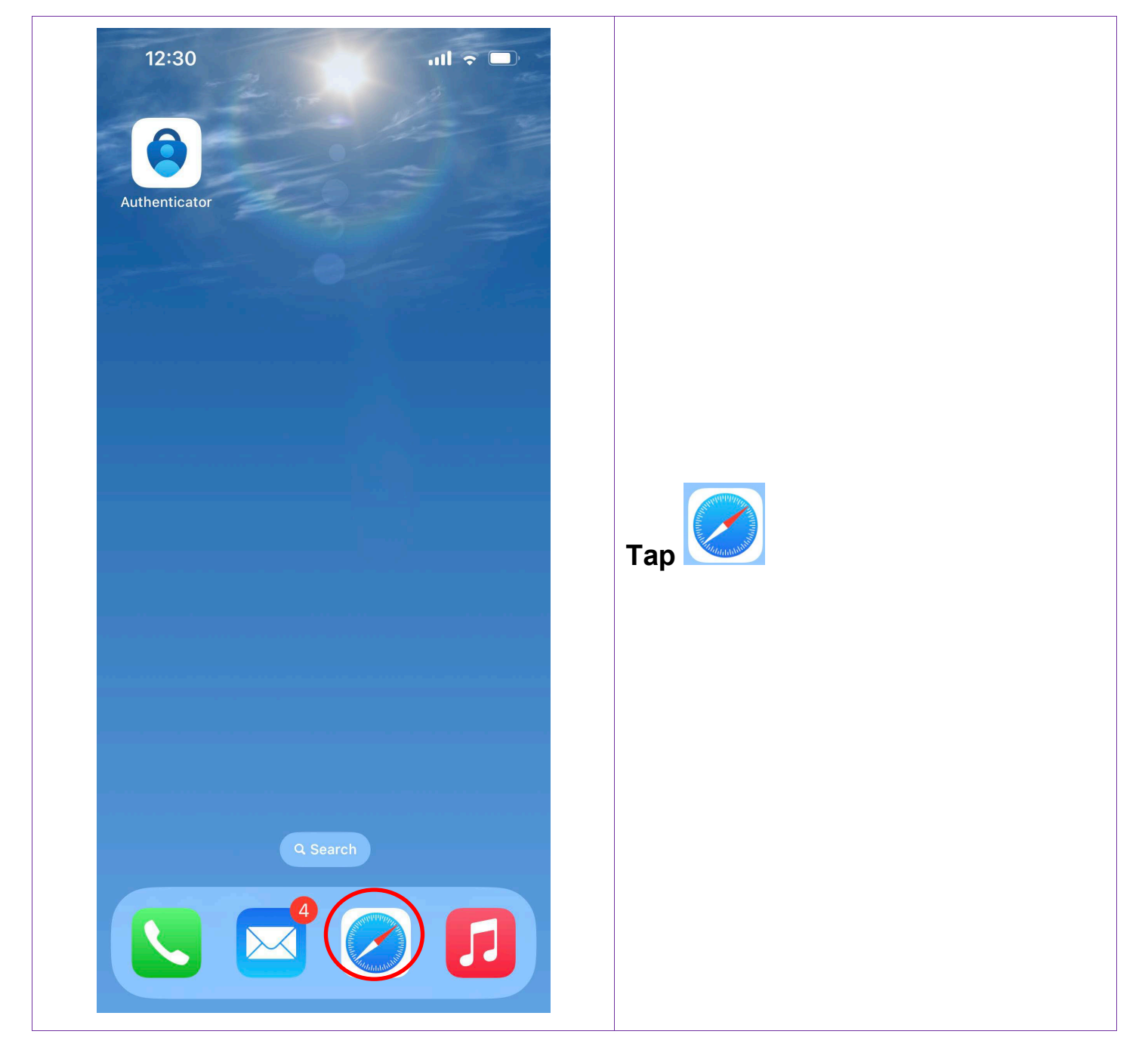

# Save login details for any site

0473 643 237

Techhub@uq.edu.au

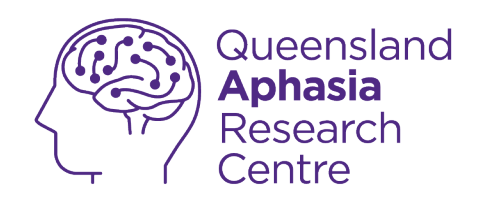

| 11:26                                                       | nii 🗢 📴              |                                                                     |
|-------------------------------------------------------------|----------------------|---------------------------------------------------------------------|
| UQ Auth                                                     | eensland<br>enticate |                                                                     |
| UQ usemame                                                  |                      |                                                                     |
| Password                                                    | IN                   |                                                                     |
| Remember my username<br>Trouble logging in?<br>Terms of use |                      | <b>Open</b> the <b>website</b> you <b>want</b> to <b>log into</b> . |
| AA authur                                                   | redu au Ĉ.           |                                                                     |
| < >                                                         | j.edu.au C           |                                                                     |

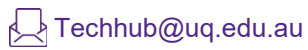

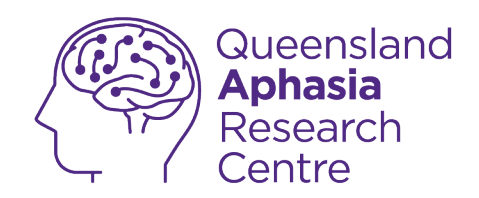

| 11:26              |                                 | . II 🗢 🛛 |                      |  |
|--------------------|---------------------------------|----------|----------------------|--|
| [                  | THE UNIVERSITY<br>OF QUEENSLAND |          |                      |  |
| UQ                 | Authenticat                     | te       |                      |  |
| UQ username        |                                 |          |                      |  |
| Password           |                                 |          |                      |  |
|                    | LOGIN                           |          |                      |  |
| Remember my        | username                        |          |                      |  |
| Trouble logging in | ?                               |          | Enter your username. |  |
| Terms of use       |                                 |          |                      |  |
|                    |                                 |          |                      |  |
|                    |                                 |          |                      |  |
|                    |                                 |          |                      |  |
|                    |                                 |          |                      |  |
| AA                 | auth.uq.edu.au                  | c        |                      |  |
| < >                | Δ a                             |          |                      |  |
|                    |                                 | 1        |                      |  |

TechHub v1 November 2024

Ĺ

0473 643 237

Techhub@uq.edu.au

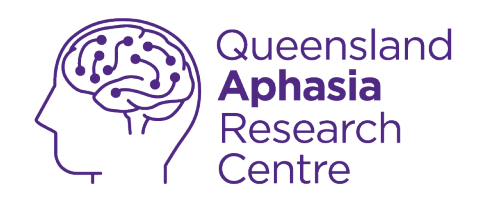

| 11:26               | •11                             | <b>≈ 8</b> 2 |                      |  |
|---------------------|---------------------------------|--------------|----------------------|--|
| Į                   | THE UNIVERSITY<br>OF QUEENSLAND |              |                      |  |
| UQ                  | Authenticate                    |              |                      |  |
| UQ username         |                                 |              |                      |  |
| Password            | $\langle -$                     |              |                      |  |
|                     | LOGIN                           |              |                      |  |
| 🗸 Remember my u     | sername                         |              |                      |  |
| Trouble logging in? |                                 |              | Enter your password. |  |
| Terms of use        |                                 |              |                      |  |
|                     |                                 |              |                      |  |
|                     |                                 |              |                      |  |
|                     |                                 |              |                      |  |
|                     |                                 |              |                      |  |
|                     |                                 |              |                      |  |
| AA                  | auth.uq.edu.au                  | C            |                      |  |
| $\langle \rangle$   | Φ Φ                             | G            |                      |  |
|                     |                                 | -            |                      |  |

Techhub@uq.edu.au

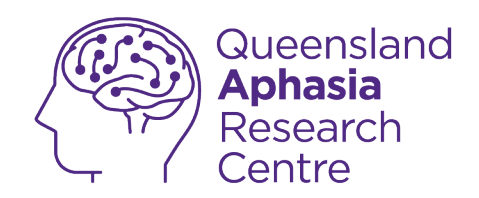

| UQ Authenticate                          |            |
|------------------------------------------|------------|
| oq/laticitioate                          |            |
| UQ username                              |            |
| Password                                 |            |
| LOGIN                                    |            |
| Remember my username Trouble logging in? | Tap login. |
| Terms of use                             |            |
|                                          |            |
|                                          |            |
| AA ⊜ auth.uq.edu.au Č                    |            |
| < > 🖞 📖                                  | 6          |

Techhub@uq.edu.au

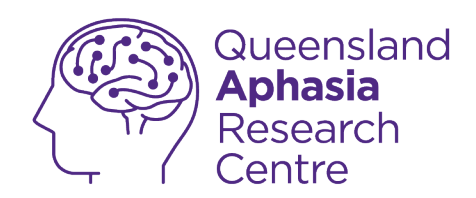

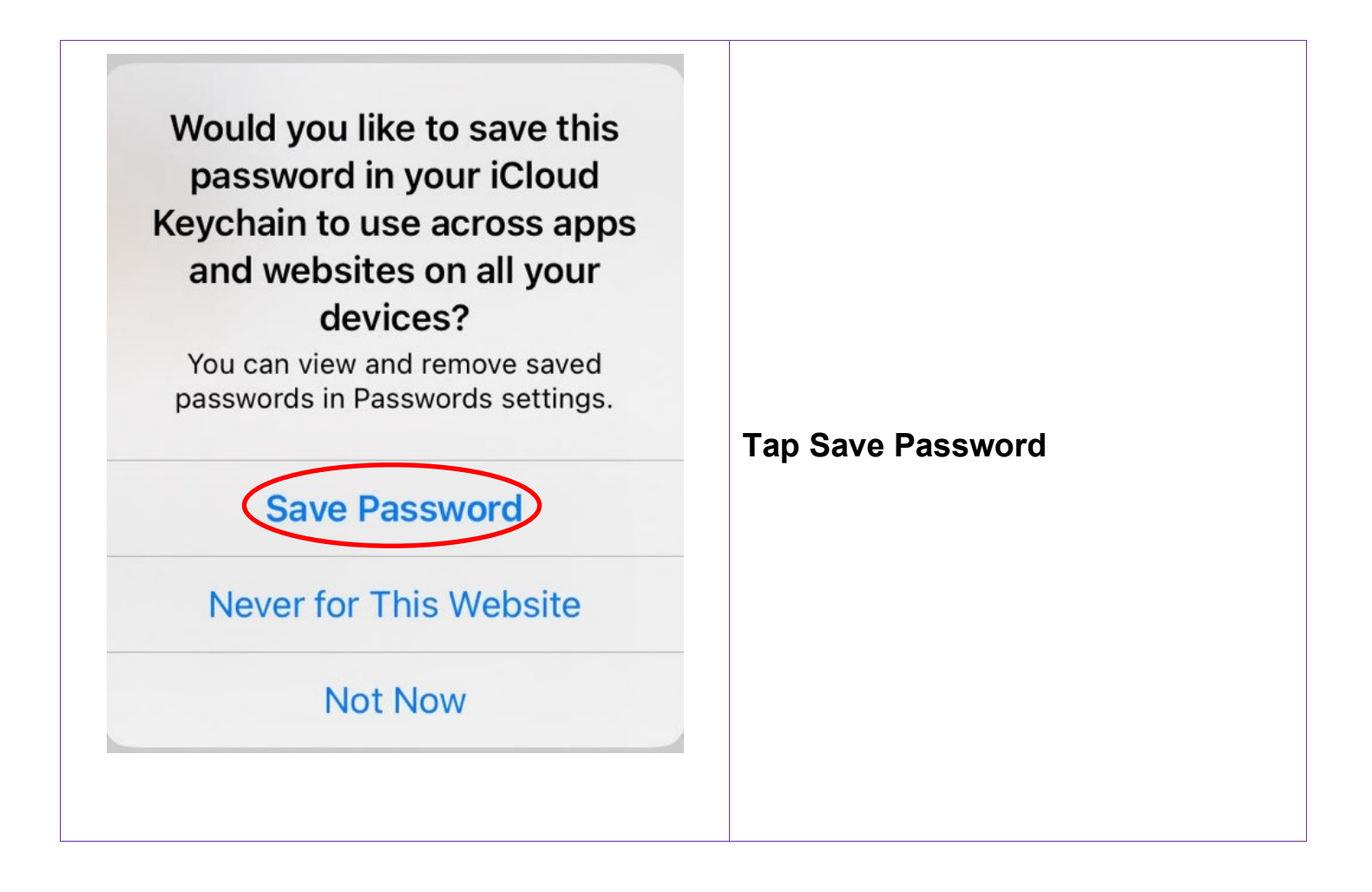

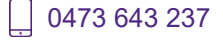

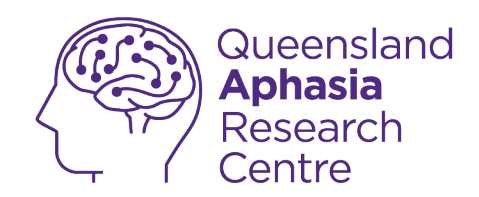

#### Allow Autofill with a saved password

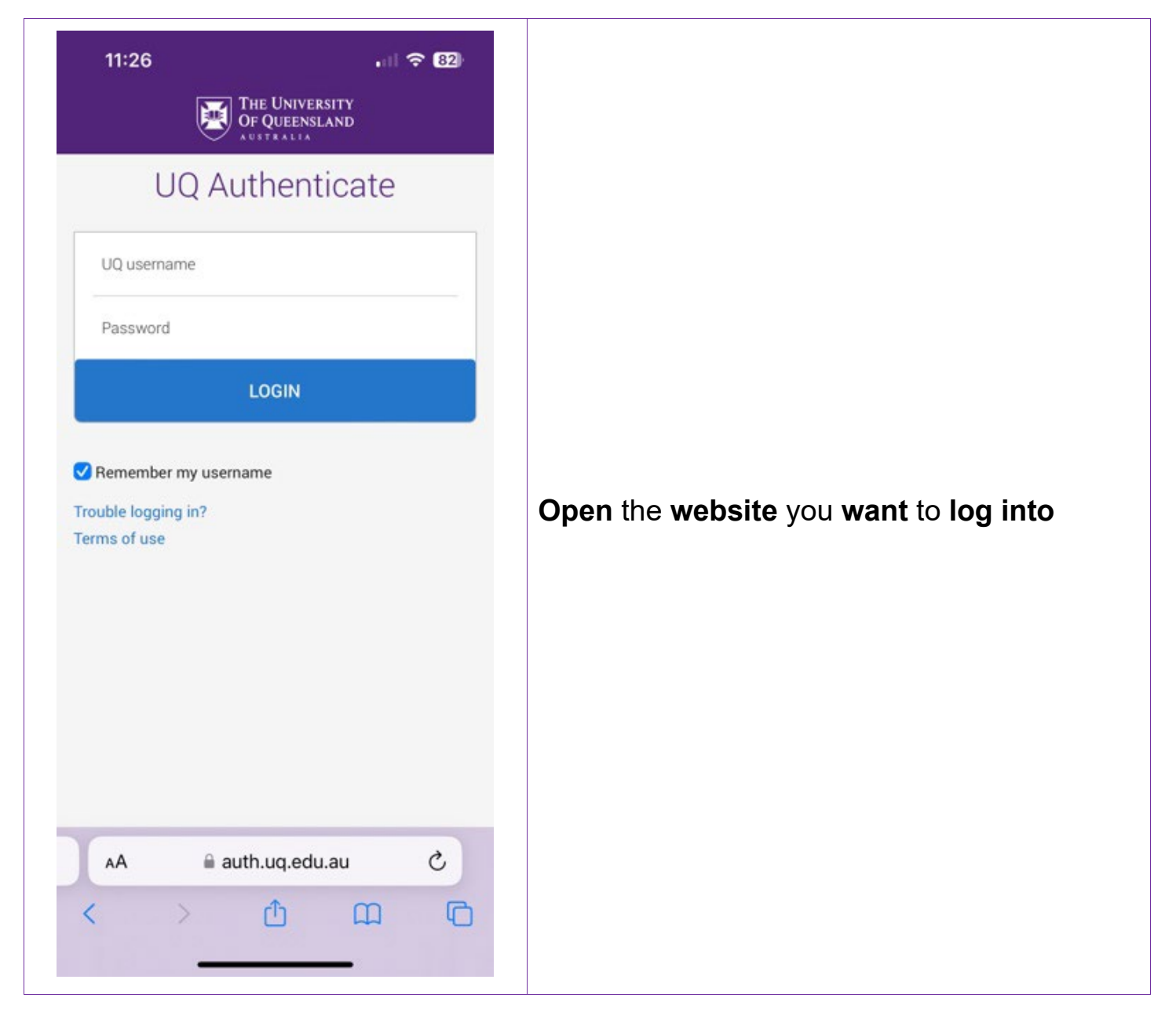

TechHub v1 November 2024

Ļ

0473 643 237

Techhub@uq.edu.au

℅ shrs.uq.edu.au/qarc/techhub

Participating research centre of the STARS Education and Research Alliance

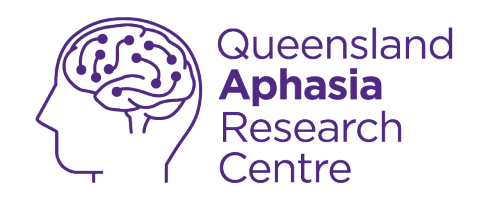

| 11:26<br>The Universit<br>Of Queenslan<br>Australia | .∥ 중 82)<br>Y |                        |
|-----------------------------------------------------|---------------|------------------------|
| UQ Authentic                                        | ate           |                        |
| UQ username                                         | ]             |                        |
| Password                                            | _             |                        |
| LOGIN                                               |               |                        |
| Remember my username Trouble logging in?            |               | Tap the username field |
| Terms of use                                        |               |                        |
|                                                     |               |                        |
|                                                     |               |                        |
|                                                     |               |                        |
| AA 🔒 auth.uq.edu.au                                 | u c           |                        |
| < > ①                                               |               |                        |

0473 643 237 TechHub v1 November 2024 Techhub@uq.edu.au

k shrs.uq.edu.au/qarc/techhub

Page 54 of 61

Participating research centre of the STARS Education and Research Alliance

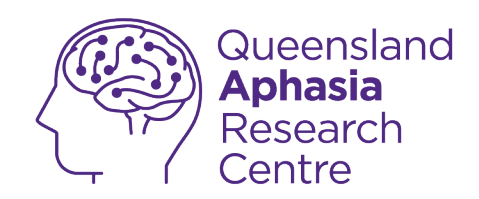

| UQ Authenticate   Password   LOGIN   Remember my username Trouble logging in? Terms of use Sign in to uq.edu.au with your | UQ Authenticate                                                                                                    |
|----------------------------------------------------------------------------------------------------|----------------------------------------------------------------------------------------------------|
| Password<br>LOGIN<br>C Remember my username<br>Trouble logging in?<br>Terms of use<br>Sign in to uq.edu.au with your      | Password<br>LOGIN<br>Remember my username<br>Trouble logging in?<br>Terms of use<br>Sign in to uq.edu.au with your<br>saved password? |
| LOGIN CRemember my username Trouble logging in? Terms of use Sign in to uq.edu.au with your                               | LOGIN C Remember my username Trouble logging in? Terms of use                                                                         |
| Remember my username<br>Trouble logging in?<br>Terms of use<br>Sign in to uq.edu.au with your                             | Comparison of use Sign in to uq.edu.au with your saved password?                                                                      |
| Sign in to uq.edu.au with your                                                                                            | Terms of use<br>Sign in to uq.edu.au with your<br>saved password?                                                                     |
| Sign in to uq.edu.au with your                                                                                            | Sign in to uq.edu.au with your saved password?                                                                                        |
| Sign in to uq.edu.au with your                                                                                            | Sign in to uq.edu.au with your saved password?                                                                                        |
|                                                                                                    | saved password?                                                                                                    |

Techhub@uq.edu.au

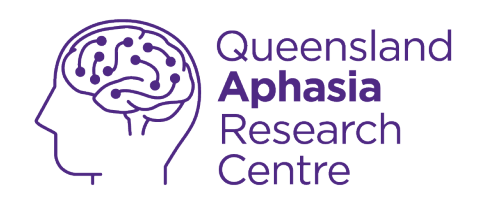

| 11:37 대는 University<br>OF QUEENSLAND                     |                                                                                                    |
|----------------------------------------------------------|----------------------------------------------------------------------------------------------------|
| UQ Authenticate                                          |                                                                                                    |
| Password                                                 | Your <b>phone</b> will <b>check</b> your <b>identity</b> using <b>face</b> or <b>touch ID</b>              |
| Remember m<br>Trouble logging<br>Terms of use<br>Face ID | <ul> <li>Face ID: face the front camera</li> <li>Touch ID: place your finger on the home button</li> </ul> |

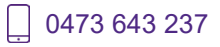

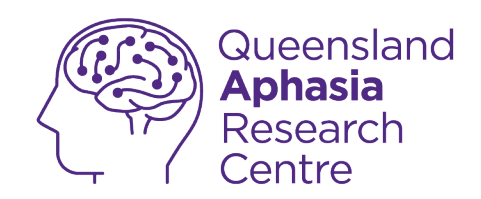

## View list of saved passwords

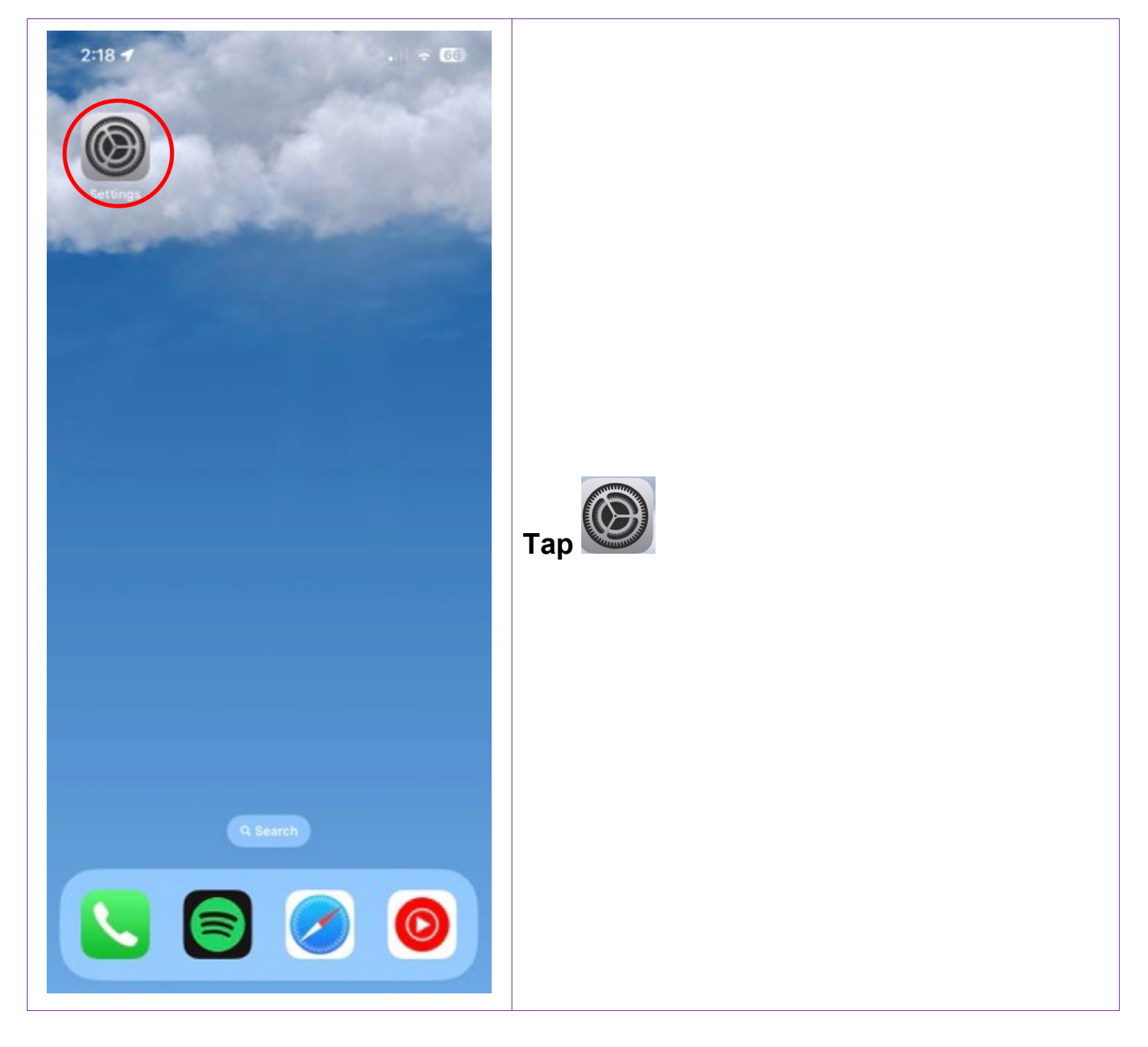

0473 643 237

Techhub@uq.edu.au

☆ shrs.uq.edu.au/qarc/techhub

TechHub v1 November 2024

Participating research centre of the STARS Education and Research Alliance

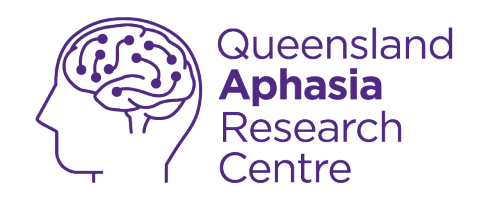

| Settings               |    |               |
|------------------------|----|---------------|
| Siri & Search          | >  |               |
| Face ID & Passcode     | >  |               |
| Emergency SOS          | >  |               |
| Exposure Notifications | >  |               |
| Battery                | >  |               |
| Privacy & Security     | >  |               |
| App Store              | 5  | Tan nasswords |
| Wallet & Apple Pay     | >  | Tap passwords |
| Passwords              | >. |               |
| Mail                   | >  |               |
| Contacts               | >  |               |
| Calendar               | >  |               |
| Notes                  | >  |               |
| Reminders              | >  |               |
| Frooform               | ~  |               |

TechHub v1 November 2024

Ļ

0473 643 237

Techhub@uq.edu.au

Shrs.uq.edu.au/qarc/techhub

Page 58 of 61

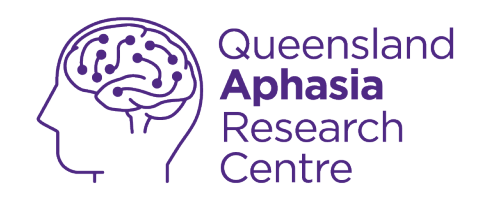

| 11:04 | Passwords | 🗢 📴  |                                                                                                    |
|-------|-----------|------|----------------------------------------------------------------------------------------------------|
| Pass  | Face ID   | cked | <ul> <li>Your phone will check your identity using face or touch ID</li> <li>Face ID: face the front camera</li> <li>Touch ID: place your finger on the home button</li> </ul> |

Techhub@uq.edu.au

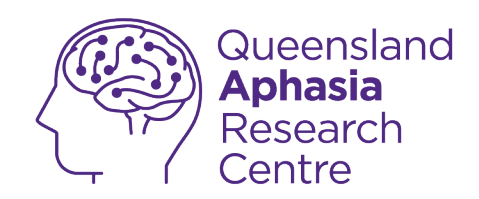

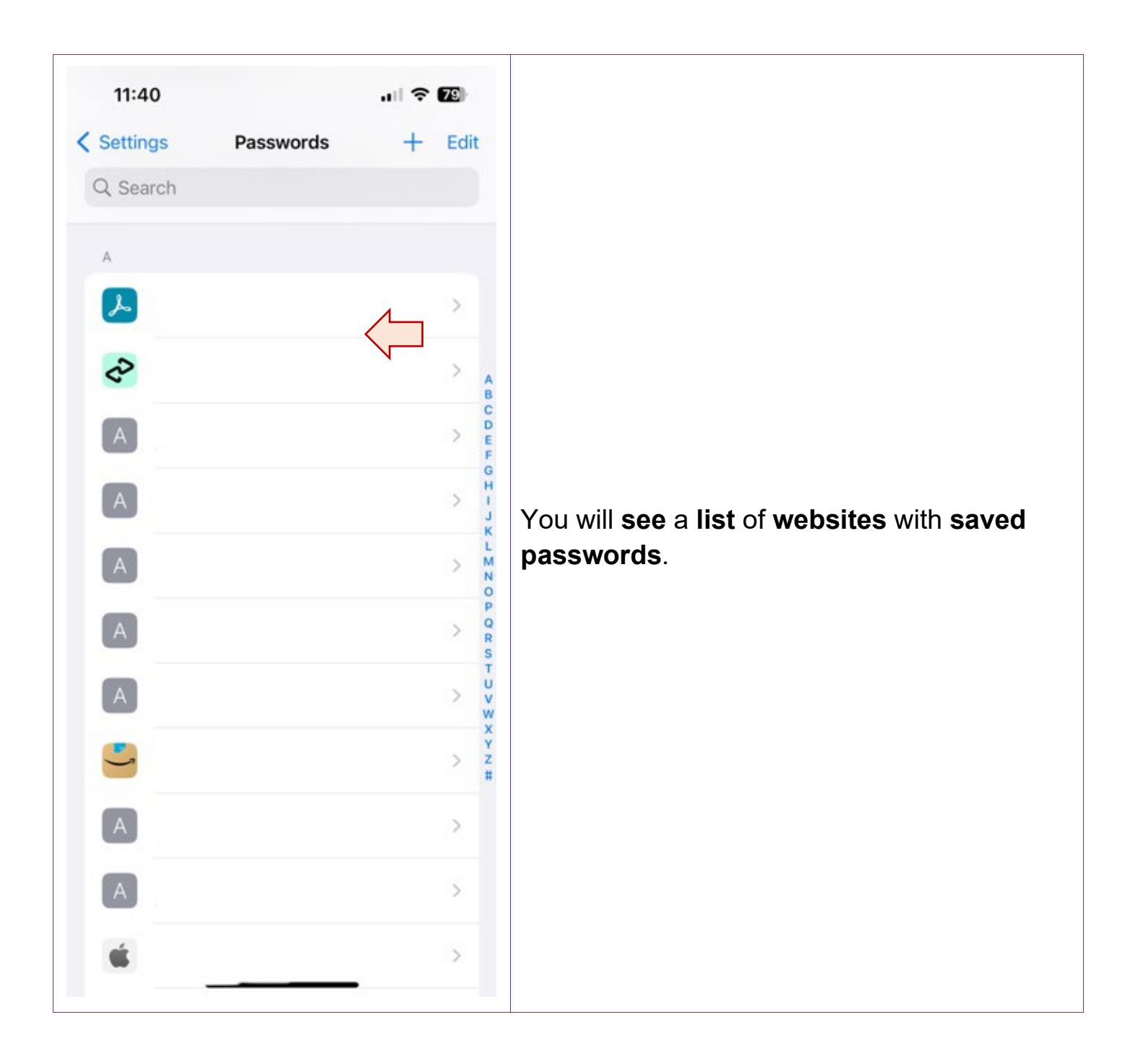

Ļ

Techhub@uq.edu.au

☆ shrs.uq.edu.au/qarc/techhub

TechHub v1 November 2024

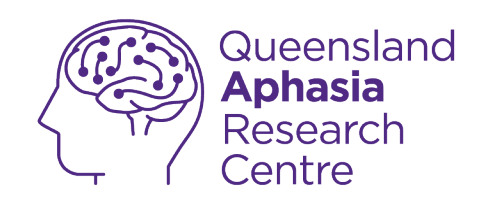

#### Glossary

**App**: A program that does a specific task.

Autofill: A feature that remembers your details to make completing forms easier.

Your phone can automatically fill in your details when you log into a website

Your phone can save login details for websites

iOS: An operating system created by Apple.

Medical ID: Medical information paramedics can see if you have an accident.

**Operating system**: A way of managing digital information.

**SOS Call:** A feature that makes calling emergency services easier.

Touch ID: A way of unlocking your phone using your fingerprint.

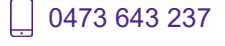